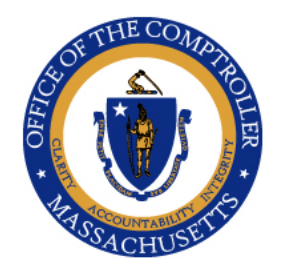

WILLIAM MCNAMARA Comptroller

# Commonwealth of Massachusetts

OFFICE OF THE COMPTROLLER

One Ashburton Place, 9th Floor Boston, Massachusetts 02108 (617) 727-5000 Macomptroller.org

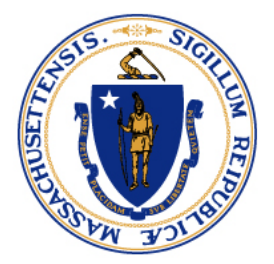

| TO:   | Chief Fiscal Officers                              |
|-------|----------------------------------------------------|
| FROM: | Jeffrey Shapiro, First Deputy Comptroller          |
| Date: | July 11, 2022                                      |
| RE:   | Fiscal Year 2022 Statutory Receivable Instructions |

Comptroller Memo FY#2022-29

## **Executive Summary**

The statutory receivable instructions provide guidance to departments on reporting receivables due from a governmental body that are related to expenses incurred on or before June 30<sup>th</sup> and where the revenue is received by the Commonwealth between July 1<sup>st</sup> and August 31<sup>st</sup>. The preliminary estimate is due on August 2<sup>nd</sup> and the final report is due on September 2<sup>nd</sup>.

The Office of the Comptroller (CTR) annually prepares the Statutory Basis Financial Report (SBFR), which includes an overview of the activity and balances of budgeted funds, nonbudgeted special revenue funds, capital project funds, and the non-appropriated funds of higher education. This overview of fund activity includes statutory receivables as defined below.

Statutory receivables are defined as receivables due from a governmental body that are related to expenses incurred on or before June 30<sup>th</sup> and collected between July 1<sup>st</sup> and August 31<sup>st</sup>. The funds included in this exercise are listed on Attachment 1. CTR will centrally compile and report the statutory receivable amounts for all federal grant awards (Funds 0100 and 0142).

## Financial Reporting Website

All Chief Fiscal Officers (CFOs) are asked to review their Fiscal Year 2022 receivables via the Financial Reporting website accessed via PartnerNet. The website is estimated to be live on July 19<sup>th</sup>. Departments will be asked to confirm whether or not a statutory receivable should be reported for each unit/fund/revenue source code. <u>Instructions are attached</u>. All CFOs and GAAP Liaisons should have access to CTR's Financial Reporting website. CFOs can designate other department personnel to transmit the preliminary estimates and financial reports on PartnerNet. CFO designated users will need system access. Department Security Officers can request access for additional users by submitting a <u>PartnerNet Security request form</u>.

Comptroller Memo FY#2022-29 Fiscal Year 2022 Statutory Receivable Instructions July 11, 2022 Page 2

If you have any questions concerning the website and or if you make a data entry mistake, please contact Ivy Chen at 617-973-2542.

#### Preliminary Estimate – Due August 2, 2022

The *Preliminary Estimate* for Statutory Receivables should include actual revenues related to Fiscal Year 2022 activity received from July 1<sup>st</sup> to date, plus any anticipated revenues related to Fiscal Year 2022 activity through August 31<sup>st</sup>.

#### Final Report – Due September 2, 2022

The *Final Report* for Statutory Receivables should include <u>actual</u> revenues related to Fiscal Year 2022 activity received from July 1<sup>st</sup> through August 31<sup>st</sup>.

**Please note:** We anticipate the weekly automatic balance forward will be suspended on September 3rd in order to properly record and analyze the Fiscal Year 2022 statutory receivables.While we recognize that there are many tasks competing for your attention during this period, we ask that you assign this assignment as a high priority since it serves as the basis for required statewide reporting.

Thank you for your attention to this request.

If you have any questions about this requirement or this memo, please contact Ivy Chen of CTR's General Accounting Team, at 617-973-2542.

- Enc. Attachment 1 List of Funds included in Statutory Receivable Exercise Statutory Receivable How-to Guide PartnerNet Browser Best Practices Using Edge in Internet Explorer Mode Instructions
- Cc: MMARS Liaisons General Counsels Payroll Directors Security Officers Internal Distribution

| Funds | Name                                                   |
|-------|--------------------------------------------------------|
|       |                                                        |
| 0010  | General Fund - Include 3(8)(c) Revenue                 |
| 0039  | Health Insurance Portability & Accountability Act Fund |
| 0086  | Health Information Technology Trust Fund               |
| 0087  | Build America Bonds Subsidy Trust Fund                 |
| 0095  | Community First Trust Fund - Budgeted                  |
| 0097  | Community First Trust Fund - Non-Budgeted              |
| 0108  | Natural Heritage and Endangered Species Fund           |
| 0114  | Inland Fisheries and Game Fund                         |
| 0130  | State Lottery Fund                                     |
| 0131  | Arts Lottery Fund                                      |
| 0300  | Expendable Trust Fund - External                       |
| 0410  | Water Pollution Fund                                   |
| 0412  | Drinking Water Revolving Fund                          |
| 1309  | MassHealth Delivery System Reform Trust Fund           |
| 1314  | Non-Acute Care Hospital Reimbursement Trust Fund       |
| 1315  | Municipal Epinephrine Bulk Purchase Trust Fund         |
| 1316  | Substance Use Disorder Federal Reinvestment Trust Fund |
| 1321  | State Parks Preservation Trust Fund                    |
| 1327  | Organ Transplant Fund                                  |
| 1342  | Home Care Technology Trust Fund                        |
| T100  | Federal Expendable Trust Fund                          |
| ZFFP  | Capital FFP Retained Fund                              |

## Statutory Receivable How to Guide

#### Before you begin, please make sure Microsoft Edge is in Compatibility Mode.

"PartnerNet Browser Best Practices Using Edge in Internet Explorer Mode Instructions" provide the required steps.

#### Access PartnerNet from the Comptroller of the Commonwealth Webpage:

https://intranet.macomptroller.org

Scroll down until you see Applications and click.

| Applications                                               |   |
|------------------------------------------------------------|---|
| HR/CMS                                                     | > |
| Commonwealth Information Warehouse (CIW)                   | > |
| CIW Web Portal                                             | > |
| PartnerNet [Must use Microsoft Edge in Compatibility Mode] | > |
| Liability Management and Reduction Fund<br>(LMRF) System   | > |
| COMMBUYS                                                   | > |
| Vendor Lookup                                              | > |

To connect to **PartnerNet** you will need to enter a Login ID and Password. Enter your MMARS UAID in the Login field. Prior users will have a PartnerNet Password. First time users must contact their department Security Officer who will create a temporary password for first time login. Please note if you forget your password, there is a link to change your password. If you do not know your department security officer, see the <u>Security Officer Contact List</u>.

| The Official PartnerNe | t Website of the Comptroller of the Commonwealth (CTR) Skip Navigation Links            |
|------------------------|-----------------------------------------------------------------------------------------|
| Comptrolle             | r of the Commonwealth Mass.                                                             |
| Р                      | You have successfully logged out.<br>Login                                              |
| $\mathbf{A}$           | Password                                                                                |
| R                      | Go Help                                                                                 |
| Т                      | Forgot Password<br>If you have forgotten the UserId,                                    |
| Ν                      | please contact your Department<br>Security Officer.<br><u>Click here to get a list.</u> |
| Ε                      |                                                                                         |
| R                      |                                                                                         |
| S                      |                                                                                         |
|                        |                                                                                         |
|                        |                                                                                         |
|                        |                                                                                         |

## After logging on, please click on Financial Reporting System

| The Official PartnerNet | Website of the Comptroller                                                                                                    | of the Commonwealth (CTR)                                                                                                    |         | <u>Skip Navigati</u> | <u>on Links</u> |
|-------------------------|----------------------------------------------------------------------------------------------------|----------------------------------------------------------------------------------------------------|---------|----------------------|-----------------|
| Comptrolle              | r of the Comr                                                                                                    | nonwealth                                                                                                    |         | Mass.(               | jöv             |
|                         |                                                                                                    |                                                                                                    | Logo    | ied In: CTRA         | GD, CTR         |
| My Home Page            |                                                                                                    | <u>Help</u>                                                                                                    | My Home | My Profile           | Logout          |
| Search File             | System Alert<br>This is the test syste<br>Internal<br>Documents:<br>Applications<br>Financial Reporting<br>Syste J. 5<br>Internal Control<br>Questionnaire<br>SampleApplication<br>SampleApplication2<br>test | m Forms Policies Job Aids File Sharing Inbound To CTR Office of State Comptroller Dropboxes Outbound from CTR (Common Access)  ☐ Office of State Comptroller Common Dropboxes Draft Transactions Endersi Grants Reports |         | News                 |                 |
| ©2008 Commonwea         | <u>Vendor Lookup</u><br>th of Massachusetts                                                                                                    | General Outbound<br>General Outbound<br>Outbound from CTR (Restricted Access)<br>Department Dropboxes<br>Office Of The Comptroller(CTR)<br>OSC Staff<br>Version=1.0.2.6                                                 | Site    | Policies <u>Co</u>   | ntact Us        |

You will be taken to another screen, please click on Statutory Accounts Receivable.

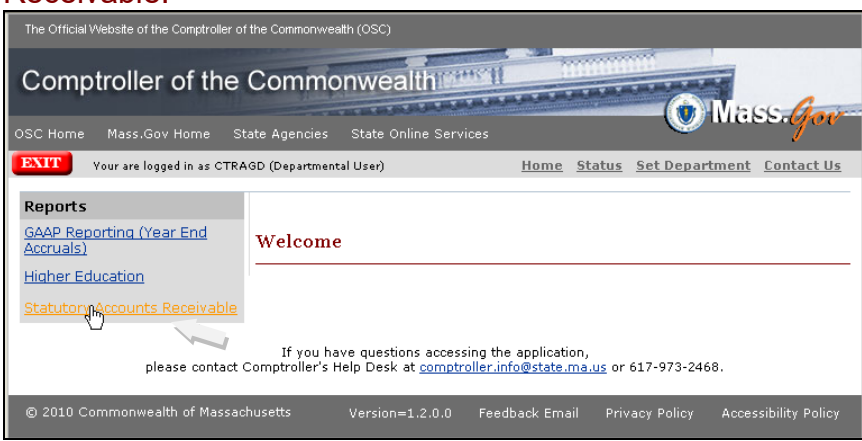

Users that enter on behalf of multiple departments should select Set Department.

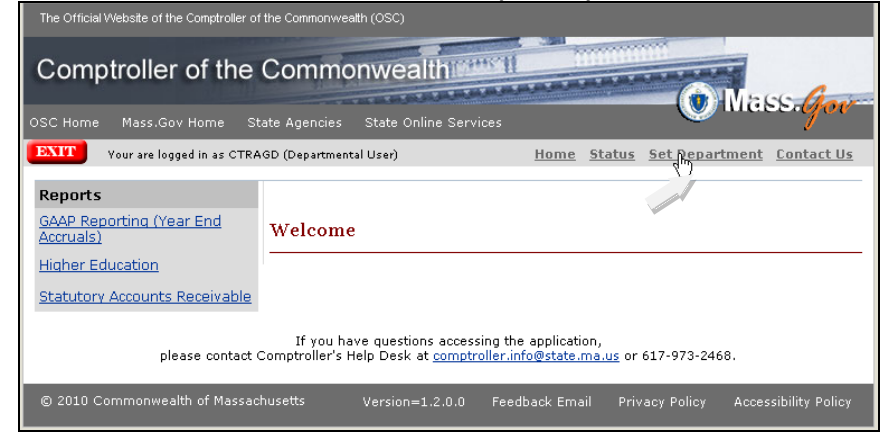

Users that enter for multiple departments will have a screen with a drop down box showing a list of departments from which to select. After choosing the department you need, please click on Select.

| The Official Website of the Comptroller of the Commonwealth (OSC)                                                                                                    |
|----------------------------------------------------------------------------------------------------|
| Comptroller of the Commonwealth                                                                                                    |
| OSC Home Mass.Gov Home State Agencies State Online Services                                                                                                    |
| EXIT         Your are logged in as CTRAGD (Departmental User)         Home         Status         Set Department         Contact Us                                                                                                    |
| Multiple Departments Access         You are authorized to access multiple departments, please select a department to continue.         Departments:       CTR         DEPartments:       CTR         DCR       DCR         DCR       DCR         DCR       DCR         DCR       DCR         DCR       DCR         DCR       E contact Comptroller's Help Desk at comptroller.info@state.ma.us or 617-973-2468.         DPB       I of Massachusetts       Version=1.2.0.0       Feedback Email       Privacy Policy       Accessibility Policy |
| EGE<br>MRC<br>OSD<br>POL<br>WEL                                                                                                    |

Users that enter for only one department should select Statutory Accounts Receivable. Your department name will appear.

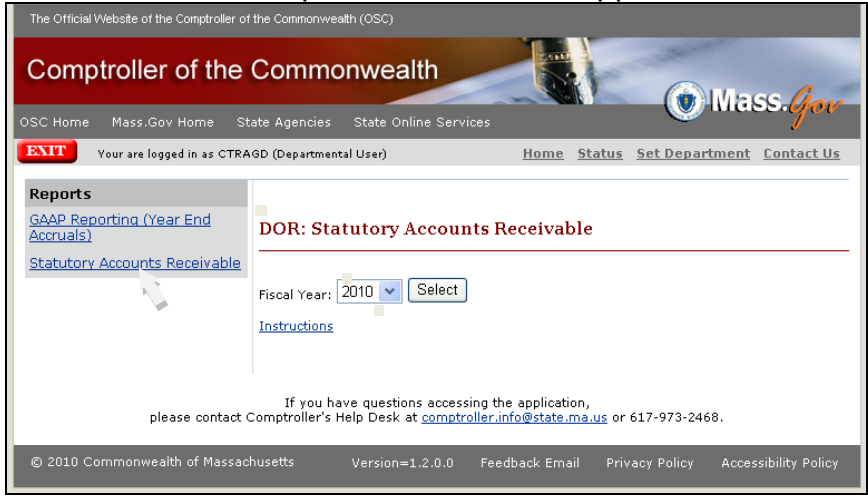

Choose 2022 from the fiscal year drop down box and click on select.

| The Official Website of the Comptroller of                                        | the Commonwealth (OSC)                                                                                                    |
|-----------------------------------------------------------------------------------|----------------------------------------------------------------------------------------------------|
| Comptroller of the                                                                | Commonwealth                                                                                                    |
| OSC Home Mass.Gov Home St                                                         | ate Agencies State Online Services                                                                                                  |
| EXIT Your are logged in as CTRA                                                   | GD (Departmental User) <u>Home</u> <u>Status</u> <u>Set Department</u> <u>Contact Us</u>                                            |
| Reports<br>GAAP Reporting (Year End<br>Accruals)<br>Statutory Accounts Receivable | DOR: Statutory Accounts Receivable Fiscal Year: 2010 V Select Instructions                                                          |
| please contact (                                                                  | If you have questions accessing the application,<br>Comptroller's Help Desk at <u>comptroller.info@state.ma.us</u> or 617-973-2468. |
| © 2010 Commonwealth of Massac                                                     | husetts Version=1.2.0.0 Feedback Email Privacy Policy Accessibility Policy                                                          |

# You will be taken to the transmittal form.

|             |                                                                                                    | · · ·                                           |                                           |                                        |                   |                                     |
|-------------|----------------------------------------------------------------------------------------------------|-------------------------------------------------|-------------------------------------------|----------------------------------------|-------------------|-------------------------------------|
| Com         | ptroller of the Co                                                                                       | mmonwealt                                       | h                                         | -                                      | Mas               |                                     |
| OSC Hom     | e Mass.Gov Home State A                                                                                  | gencies State Onlir                             | e Services                                |                                        | <b>W</b> inda     | 2.0900                              |
| EXIT        | Your are logged in as CTRAGD (D                                                                          | epartmental User)                               | <u>Home</u> <u>Status</u>                 | <u>Set Department</u>                  | <u>Contact Us</u> | <u>Transmittal</u>                  |
| <u>FY20</u> | DOR: Statutor                                                                                            | y Accounts F                                    | Receivable                                |                                        |                   |                                     |
| TO:         | General Accounting Bureau<br>Office of the Comptroller<br>One Ashburton Place -9th F<br>Boston, MA 02108 | oor                                             |                                           |                                        |                   | $\overline{\mbox{\scriptsize (s)}}$ |
|             | Attention: Maria Bottari (6                                                                              | 17 973-2418)                                    |                                           |                                        |                   |                                     |
| FROM:       | Name:                                                                                                    | ,                                               | Primary Statutor                          | y Accounts Receiva                     | able Liaison      |                                     |
|             | Title                                                                                                    |                                                 |                                           |                                        |                   |                                     |
|             | Telephone:                                                                                               | Extens                                          | ion:                                      |                                        |                   |                                     |
|             |                                                                                                    |                                                 |                                           |                                        |                   |                                     |
|             |                                                                                                    |                                                 |                                           |                                        | S.                |                                     |
|             |                                                                                                    |                                                 |                                           |                                        |                   |                                     |
|             | please contact Comp                                                                                      | If you have questions<br>troller's Help Desk at | accessing the appl<br>comptroller.info@st | ication,<br><u>ate.ma.us</u> or 617-93 | 73-2468.          |                                     |

Please enter your name, title, phone and extension if any. Please click on Save.

| The Offic | ial Website of the (                                         | Comptroller of the Commonwealth (OSC)                                                                                                    |
|-----------|--------------------------------------------------------------|----------------------------------------------------------------------------------------------------|
| Com       | ptroller                                                     | of the Commonwealth                                                                                                    |
| OSC Hom   | e Mass.Gov I                                                 | Home State Agencies State Online Services                                                                                                    |
| EXIT      | Your are logge                                               | d in as CTRAGD (Departmental User) <u>Home</u> <u>Status</u> <u>Set Department</u> <u>Contact Us</u> <u>Transmittal</u>                        |
|           |                                                              |                                                                                                    |
| FY20      | DIO DOR:                                                     | : Statutory Accounts Receivable                                                                                                    |
|           |                                                              | K                                                                                                    |
| TO:       | General Acco<br>Office of the<br>One Ashburt<br>Boston, MA ( | Junting Bureau<br>Comptroller<br>Jon Place -9th Floor<br>J2108                                                                                 |
|           | Attention: M                                                 | laria Bottari (617 973-2418)                                                                                                    |
| FROM:     | Name:                                                        | This is a test , Primary Statutory Accounts Receivable Liaison                                                                                 |
|           | Title                                                        | This is a test                                                                                                    |
|           | Telephone:                                                   | 617-123-4567 Extension: 123                                                                                                    |
|           |                                                              |                                                                                                    |
|           |                                                              | SAVE R                                                                                                    |
|           | plea                                                         | If you have questions accessing the application,<br>se contact Comptroller's Help Desk at <u>comptroller.info@state.ma.us</u> or 617-973-2468. |

Once saved, the transmittal form is now active and a date will appear in the upper right hand corner.

Please note that the transmittal form has due dates for both the preliminary and final statutory receivable amounts.

| FY <sub>20</sub> | DIO DOR                                                                                                    | : Statutory Ac | counts   | s Receiva     | ble           |                                    |           |  |
|------------------|----------------------------------------------------------------------------------------------------|----------------|----------|---------------|---------------|------------------------------------|-----------|--|
| то:              | O: General Accounting Bureau<br>Office of the Comptroller<br>One Ashburton Place -9th Floor<br>Boston, MA 02108<br>Attention: Mana buttari (617 973-2418) |                |          |               |               | Updated Date: overzeil0 9:39:00 AM |           |  |
| FROM:            | Name:                                                                                                    | This is a test |          | , Primary Sta | atutory Accou | ints Receivable Lia                | ison      |  |
|                  | Title                                                                                                    | This is a test |          |               |               |                                    |           |  |
|                  | Telephone:                                                                                                    | 617-123-4567   | Exte     | ension: 123   |               | 44                                 |           |  |
|                  |                                                                                                    |                |          |               |               |                                    |           |  |
|                  |                                                                                                    |                |          |               |               | Due Date                           | Status    |  |
| <u>Prelimi</u>   | nary                                                                                                    |                |          |               |               | 08/06/2010                         | Completed |  |
| <u>Final</u>     |                                                                                                    |                |          |               |               | 09/03/2010                         | Completed |  |
| Autho            | rized Signat                                                                                                    | ure            |          |               |               |                                    |           |  |
| Prepar           | ed By:                                                                                                    |                | Date:    |               | Phon          | e:                                 | Ext:      |  |
| Approv           | Approved By: Date: Phone: Ext:                                                                                                    |                |          |               |               |                                    | Ext:      |  |
|                  |                                                                                                    | Pleas          | e do not | forget to sig | n the form    |                                    |           |  |
|                  | Report Status                                                                                                    |                |          |               |               |                                    |           |  |
|                  |                                                                                                    |                |          |               | • Ir          | progress 🔾 Subr                    | nit       |  |

## **Preliminary entries**

## To begin entering your preliminary amounts, please click on Preliminary.

| FY20         | 🗀 DOR                                                                                                    | : Statutory    | Acc  | ount    | s Receiva    | able    |                |                         |       |           |
|--------------|----------------------------------------------------------------------------------------------------|----------------|------|---------|--------------|---------|----------------|-------------------------|-------|-----------|
| то:          | <ul> <li>General Accounting Bureau<br/>Office of the Comptroller<br/>One Ashburton Place -9th Floor<br/>Boston, MA 02108</li> <li>Attention: mana bettari (617 973-2418)</li> </ul> |                |      |         |              |         | ) 9;39:00 AM   |                         |       |           |
| FROM:        | Name:                                                                                                    | This is a test |      |         | , Primary St | atutory | / Account      | s Receivable Li         | aison |           |
|              | Title                                                                                                    | This is a test |      |         |              |         |                |                         |       |           |
|              | Telephone:                                                                                                    | 617-123-4567   |      | Ext     | ension: 123  |         |                |                         |       |           |
|              |                                                                                                    |                |      |         |              |         |                |                         |       |           |
|              |                                                                                                    |                |      |         |              |         |                | Due Date                | Sta   | tus       |
| Prelimi      | nary<br>dr.                                                                                                    |                |      |         |              |         |                | 08/C <u>1/1</u> 010     |       | Completed |
| <u>Final</u> | Final 09/05/2010 Comple                                                                                                    |                |      |         | Completed    |         |                |                         |       |           |
| Autho        | rized Signat                                                                                                    | ure            |      |         |              |         |                |                         |       |           |
| Prepare      | ed By:                                                                                                    |                |      | Date: [ |              |         | Phone:         |                         | Ext:  |           |
| Approv       | ed By:                                                                                                    |                |      | Date:   |              |         | Phone:         |                         | Ext:  |           |
|              |                                                                                                    | Pl             | ease | do not  | forget to si | gn the  | form.          |                         |       |           |
|              |                                                                                                    |                |      |         |              |         | Report<br>In p | Status<br>rogress 🔾 Sub | mit   |           |

You will be taken to Statutory Accounts Receivable Preliminary Screen. Please click on the drop down box for Unit/Unit Name.

| The Official Website of the Comptroller of the Commonwealth (OSC)                                                                                                    |
|----------------------------------------------------------------------------------------------------|
| Comptroller of the Commonwealth                                                                                                    |
| EXIT Your are logged in as CTRAGD (Departmental User) <u>Home</u> <u>Status</u> <u>Set Department</u> <u>Contact Us</u> <u>Transmittal</u>                                                                                 |
| FY2010 DOR: Statutory Accounts Receivable Preliminary Submission         Unit/Unit Name:         G400: REVENUE ACCOUNTING         Fund/Fund Name:         OD10: General Fund V         Revenue Category:         O1: TAXES |
| Preparer's Signature                                                                                                    |
| Prepared By: Phone: Ext:                                                                                                    |
| Please do not forget to sign the Preparer's Signature.                                                                                                    |
| Sign                                                                                                    |
|                                                                                                    |
| If you have questions accessing the application,<br>please contact Comptroller's Help Desk at <u>comptroller.info@state.ma.us</u> or 617-973-2468.                                                                         |
| © 2010 Commonwealth of Massachusetts Version=1.2.0.0 Feedback Email Privacy Policy Accessibility Policy                                                                                                    |

Please select the unit for which you wish to enter a preliminary amount.

| fire of the Cor             | 6400: RE   | EVENUE ACCOUNT                       | ING                  |                         | ^                   | -                                        |
|-----------------------------|------------|--------------------------------------|----------------------|-------------------------|---------------------|------------------------------------------|
| rice or the Cor             | 6401: RE   | ECEIPTS; DORQ                        |                      |                         |                     |                                          |
| www. Environtes Table       | 6402: RE   | ECEIPTS; LOCK BO                     | X                    |                         |                     |                                          |
| ew Favorites Tools          | 6403: RE   | CEIPTS; DISTRICT                     | S                    |                         |                     |                                          |
|                             | 6404: RE   | CEIPTS: MV SLAE                      | S                    |                         |                     |                                          |
| E) · 💌 😂 🎧 🔒                | 6406 RE    | CEIPTS: LOTTERY                      |                      |                         |                     |                                          |
| · · · · ·                   | 6407 IRS   | S OFFSET                             |                      |                         |                     |                                          |
| m·//146 243 152 24/E        | 6408 Ah    | andoned Pronerty C                   | )ffset               |                         |                     |                                          |
| \$1,71 IOIE IOI10EIE I,1    | 6/11 TR    | EAS WH/EET                           | /1001                |                         |                     |                                          |
| The Official Website of the | 6412 RE    | CEIPTS: EET DEB                      |                      | EM                      | _                   |                                          |
|                             | 6/13: UN   | JIT 6/13                             |                      |                         |                     |                                          |
| and the second second       | 6413. ON   | INCOLIDATED CHE                      |                      | BOY                     |                     | 18.                                      |
| Comptroller                 | C414. CC   |                                      |                      | DOX                     |                     |                                          |
|                             | 0410. IFT  | TA MOTOR FOLL C                      |                      |                         |                     |                                          |
|                             | 0410. IFT  | A DARO RECEIPTO                      |                      |                         |                     | - Wass. Mov                              |
| OSC Home Mass.Gov           | 0417: UR   | ECTRONIC EUROS                       |                      |                         | =                   |                                          |
|                             | 10410; EL  | ECTRUNIC FUNDS                       | WITHDRAW             | _                       |                     | -                                        |
| TOUT are logg               | 6420: TR   | PRUCINI OFF                          |                      |                         |                     | ent <u>Contact Us</u> <u>Transmittal</u> |
|                             | 6450: RE   | FUNDS; PRUT CHI                      | KS DRAM              |                         |                     |                                          |
|                             | 16451: RE  | FUNDS, PRO CH/I                      | RAN PROC             |                         |                     |                                          |
| EV                          | 6470: RE   | FUNDS; TAXES                         |                      |                         |                     | <b>C 1  i  i</b>                         |
| F12010 DOR                  | 64/1: RE   | FUNDS TRANSAC                        | HON PROCE            | SSING                   |                     | ary Submission                           |
|                             | 16505: (FE | ΞB) Worcester                        |                      |                         |                     |                                          |
| Unit/Unit Name:             | [7000: INF | FORMATION SERV                       | ICES DIVISIO         | N                       |                     |                                          |
|                             | [7095: Div | /isional Administration              | on                   |                         |                     |                                          |
| Fund/Fund Name:             | 7179: Cle  | earing House Projec                  | t                    |                         |                     |                                          |
|                             | 7400: Fro  | ont End Services Bu                  | ireau                |                         |                     |                                          |
| Revenue Category:           | 7500: Da   | ita Intergration Bure:               | au                   |                         |                     | Select                                   |
|                             | 8000: Bla  | ank                                  |                      |                         |                     |                                          |
| Duran and a follow at       | 8000: CH   | HLD SUPPORT ENF                      | FORCEMENT            | DIV                     | _                   | , , , , , , , , , , , , , , , , , , ,    |
| Preparer's signat           | 8001: CS   | <b>3E DIVISION EXECU</b>             | JTIVE STAFF          |                         | *                   |                                          |
| Dropprod Buy                |            |                                      |                      | Dhono                   | E.,                 | +.                                       |
| Prepared by.                |            |                                      |                      | Filone.                 | LA                  |                                          |
|                             | Р          | lease do not for                     | get to sign          | the Preparer's S        | Bignature           |                                          |
|                             |            |                                      |                      | Sign                    |                     |                                          |
|                             |            |                                      |                      |                         |                     |                                          |
|                             |            |                                      |                      |                         |                     |                                          |
|                             |            |                                      |                      |                         |                     |                                          |
|                             |            | **                                   |                      |                         |                     |                                          |
| ola                         | ace contar | IT you have<br>ct Comptroller's Holi | questions act        | cessing the application | DD,<br>De lie or 41 | 7-973-2468                               |
| pie                         | ase contat | or comprisher's Help                 | р Безк ас <u>соп</u> | ipa oner annowstatea    | 10.05 01 01         | ., ,,, 2400.                             |
|                             | _          |                                      | _                    | _                       | _                   |                                          |
| © 2010 Commonweal           | th of Mass | sachusetts 🗤                         | ersion=1.2.0.        | 0 Feedback Ema          |                     | cy Policy Accessibility Policy           |
|                             |            |                                      |                      |                         |                     |                                          |

Once the unit is selected, you have additional drop down boxes to select the fund and revenue category. After finding the unit/fund/revenue category combination you need, please click on Select.

| The Official Website of the Comptroller of the Commonwealth (OSC)                                                                                                    |
|----------------------------------------------------------------------------------------------------|
| Comptroller of the Commonwealth                                                                                                    |
| EVIT New on heard is an OTD LOD (December and Hear) Hearen Chatter, Cat Department, Capture He. Transmitted                                                                                                    |
| Your are logged in as CTRAGD (Departmental User) <u>Home Status Set Department</u> <u>Contact Os</u> <u>Transmittar</u>                                                                                             |
| FY2010 DOR: Statutory Accounts Receivable Preliminary Submission         Unit/Unit Name:       6400: REVENUE ACCOUNTING         Fund/Fund Name:       0010: General Fund          Revenue Category:       11: TAYES |
| Preparer's Signature                                                                                                    |
| Prepared By: Phone: Ext:                                                                                                    |
| Please do not forget to sign the Preparer's Signature.                                                                                                    |
| Sign                                                                                                    |
|                                                                                                    |
| If you have questions accessing the application,<br>please contact Comptroller's Help Desk at <u>comptroller.info@state.ma.us</u> or 617-973-2468.                                                                  |
| © 2010 Commonwealth of Massachusetts Version=1.2.0.0 Feedback Email Privacy Policy Accessibility Policy                                                                                                    |

You will be taken to another screen where you can select the revenue source codes.

| SC Home     | Mass.Gov                                  | / Home                      | State Agencies S                    | tate Online Servic                         | es                              |                           | -                    | 1                   |
|-------------|-------------------------------------------|-----------------------------|-------------------------------------|--------------------------------------------|---------------------------------|---------------------------|----------------------|---------------------|
| TIXE        | /our are logg                             | ied in as CTR               | AGD (Departmental U                 | ser) <u>Hom</u>                            | <u>status</u>                   | Set Departme              | nt <u>Contact Us</u> | Transmit            |
| FY201       | o DOF                                     | R: Stat                     | utory Accou                         | ints Recei                                 | vable P                         | relimina                  | ry Submis            | sion                |
| Unit/Unit N | lame:                                     | 6400: RE                    | VENUE ACCOUNTI                      | NG                                         |                                 | *                         |                      |                     |
| Fund/Fund   | Name:                                     | 0010: Ger                   | neral Fund 💌                        |                                            |                                 |                           |                      |                     |
| Revenue C   | ategory:                                  | 01: TAXES                   | S 💌                                 |                                            |                                 |                           | Select               |                     |
| Cancel      |                                           |                             |                                     |                                            |                                 |                           |                      |                     |
| REV.SRCE    |                                           | UE<br>E NAME                | PRIOR FY                            | CURRENT FY                                 | RE<br>BALANCE                   | ESTIMATE                  | ISALLOWANCE          |                     |
| 0101        | : CLUB A<br>BEVERAG                       | LCHOLIC<br>E                | \$82,477.72                         | \$177,280.07                               | \$0.00                          | \$0.00                    | \$0.00               | \$0.00              |
| 102         | : ALCOH                                   | OL<br>E                     | \$0.00                              | \$2,056.48                                 | \$0.00                          | \$0.00                    | \$0.00               | \$0.00              |
| 0103        | : PERSON<br>TAX                           | NAL USE                     | \$104,505.70                        | \$110,164.80                               | \$0.00                          | \$0.00                    | \$0.00               | \$0.00              |
| 104         | : NATION                                  | IAL BANK                    | \$1,039,611.99                      | \$0.00                                     | \$0.00                          | \$0.00                    | \$0.00               | \$0.00              |
| 0108        | : CIGARE                                  | TTE                         | (\$110,208,205.37)                  | (\$95,676,190.46)                          | \$0.00                          | \$0.00                    | \$0.00               | \$0.00              |
| 112         | : GASOLI                                  | INE                         | (\$46,182,031.44)                   | \$0.00                                     | \$0.00                          | \$0.00                    | \$0.00               | \$0.00              |
| 0116        | PREFER<br>PROVIDE<br>ASSESSM              | RED<br>R<br>TS.             | (\$7,600,939.30)                    | (\$207,000.00)                             | \$0.00                          | \$0.00                    | \$0.00               | \$0.00              |
| 0117        | : ESTATE                                  |                             | \$3,489,037.99                      | \$4,702,979.72                             | \$0.00                          | \$0.00                    | \$0.00               | \$0.00              |
| 0119        | : INSURA<br>FIRE PRE                      | NCE CO                      | \$19,121,226.39                     | \$3,602,333.85                             | \$0.00                          | \$0.00                    | \$0.00               | \$0.00              |
| 120         | : INSURA<br>LIFE PRE                      | NCE CO<br>M                 | \$7,129,679.84                      | \$6,225,789.42                             | \$0.00                          | \$0.00                    | \$0.00               | \$0.00              |
| <u>)121</u> | : INSURA<br>MARINE                        | NCE                         | (\$133,697.69)                      | \$47,873.57                                | \$0.00                          | \$0.00                    | \$0.00               | \$0.00              |
| 0123        | : DOMES<br>INS INVE                       | TIC LIFE<br>ST PRIV         | (\$5,102,286.00)                    | (\$1,286,581.00)                           | \$0.00                          | \$0.00                    | \$0.00               | \$0.00              |
| 0124        | I DOMES<br>INS. PRE<br>I COOPE<br>BANK DE | M EXCISE<br>RATIVE<br>POSIT | \$1,919,254.00<br>(\$15,614.00)     | \$0.00<br>(\$213,698.00)                   | ) *0.00<br>) *0.00              | *0.00<br>\$0.00           | \$0.00<br>\$0.00     | ) #0.00<br>5 \$0.00 |
| Preparer    | 's Signat                                 | ture                        |                                     |                                            |                                 |                           |                      |                     |
| Prepared    | By:                                       |                             |                                     | Pho                                        | ne:                             | Ext                       | :                    |                     |
|             |                                           | PI                          | ease ao not for                     | get to sign the                            | n]                              | s signature.              |                      |                     |
|             | ple                                       | ase contac                  | If you have<br>t Comptroller's Help | questions access<br>Desk at <u>comptro</u> | ng the applic<br>ller.info@stat | ation,<br>te.ma.us or 617 | -973-2468.           |                     |

After finding the revenue source you need, please click on the revenue source number.

| FY2010       | DOR: Stati                            | itory Accou        | ints Receiv       | vable Pı | elimina  | ary Submiss  | ion    |
|--------------|---------------------------------------|--------------------|-------------------|----------|----------|--------------|--------|
| Unit/Unit Na | ame: 6400: REV                        | /ENUE ACCOUNTI     | NG                |          | *        |              |        |
| Fund/Fund I  | Name: 0010: Ger                       | ieral Fund 💌       |                   |          |          |              |        |
| Revenue Ca   | ategory: 01: TAXES                    | S 🔽                |                   |          |          | Select       |        |
| Cancel       |                                       |                    |                   | 25       |          |              |        |
| REV.SRCE.    | SOURCE NAME                           | PRIOR FY           | CURRENT FY        | BALANCE  | ESTIMATE | DISALLOWANCE | ACTUAL |
| 0101         | : CLUB ALCHOLIC<br>BEVERAGE           | \$82,477.72        | \$177,280.07      | \$0.00   | \$0.00   | \$0.00       | \$0.00 |
| 0102         | : ALCOHOL<br>BEVERAGE                 | \$0.00             | \$2,056.48        | \$0.00   | \$0.00   | \$0.00       | \$0.00 |
| <u>0103</u>  | : PERSONAL USE<br>TAX                 | \$104,505.70       | \$110,164.80      | \$0.00   | \$0.00   | \$0.00       | \$0.00 |
| 01-4         | : NATIONAL BANK                       | \$1,039,611.99     | \$0.00            | \$0.00   | \$0.00   | \$0.00       | \$0.00 |
| 0108         | : CIGARETTE                           | (\$110,208,205.37) | (\$95,676,190.46) | \$0.00   | \$0.00   | \$0.00       | \$0.00 |
| 0112         | : GASOLINE                            | (\$46,182,031.44)  | \$0.00            | \$0.00   | \$0.00   | \$0.00       | \$0.00 |
| 0116         | : PREFERRED<br>PROVIDER<br>ASSESSMTS. | (\$7,600,939.30)   | (\$207,000.00)    | \$0.00   | \$0.00   | \$0.00       | \$0.00 |
| 0117         | : ESTATE                              | \$3,489,037.99     | \$4,702,979.72    | \$0.00   | \$0.00   | \$0.00       | \$0.00 |
| 0119         | : INSURANCE CO<br>FIRE PREM           | \$19,121,226.39    | \$3,602,333.85    | \$0.00   | \$0.00   | \$0.00       | \$0.00 |
| 0120         | : INSURANCE CO<br>LIFE PREM           | \$7,129,679.84     | \$6,225,789.42    | \$0.00   | \$0.00   | \$0.00       | \$0.00 |
| 0121         | : INSURANCE<br>MARINE                 | (\$133,697.69)     | \$47,873.57       | \$0.00   | \$0.00   | \$0.00       | \$0.00 |
| 0123         | : DOMESTIC LIFE<br>INS INVEST PRIV    | (\$5,102,286.00)   | (\$1,286,581.00)  | \$0.00   | \$0.00   | \$0.00       | \$0.00 |
| 0124         | : DOMESTIC LIFE<br>INS. PREM EXCISE   | \$1,819,254.00     | \$0.00            | \$0.00   | \$0.00   | \$0.00       | \$0.00 |
| 0129         | : COOPERATIVE<br>BANK DEPOSIT         | (\$15,614.00)      | (\$213,698.00)    | \$0.00   | \$0.00   | \$0.00       | \$0.00 |

This is the screen where you will enter the Preliminary Statutory Receivable amount and any adjustment.

| Comptioner of the Common                               |                                                               |
|--------------------------------------------------------|---------------------------------------------------------------|
| OSC Home Mass.Gov Home State Agencies                  | State Online Services                                         |
| <b>DXIT</b> Your are logged in as CTRAGD (Departmental | User) <u>Home Status Set Department Contact Us Transmitta</u> |
| FY2010 DOR: Statutory Acco                             | unts Receivable Preliminary Submission                        |
| Unit:                                                  | REVENUE ACCOUNTING (6400)                                     |
| Fund:                                                  | General Fund (0010)                                           |
| Revenue Category:                                      | TAXES (01)                                                    |
| Revenue Source Name:                                   | PERSONAL USE TAX (0103)                                       |
| Prior FY:                                              | \$104,505.70                                                  |
| Current FY:                                            | \$110,164.80                                                  |
| MMARS RE Balance:                                      | \$0.00                                                        |
| Preliminary submission                                 |                                                               |
| Estimate Statutory AR:                                 | 0.00                                                          |
| Adjustments:                                           | 0.00                                                          |
| Description:                                           |                                                               |
|                                                        | ×                                                             |
|                                                        | SAVE                                                          |
| Cancel                                                 |                                                               |

After entering the Preliminary Statutory Receivable amount, please enter a description and click on Save.

Please note: if you have made a mistake, you can cancel before and after you save. If you cancel, you will be taken back to the Statutory Preliminary Submission screen.

| Comptroller of the Common                         |                                                                                            |
|---------------------------------------------------|--------------------------------------------------------------------------------------------|
| OSC Home Mass.Gov Home State Agencies S           | State Online Services                                                                      |
| EXIT Your are logged in as CTRAGD (Departmental I | User) <u>Home</u> <u>Status</u> <u>Set Department</u> <u>Contact Us</u> <u>Transmittal</u> |
|                                                   |                                                                                            |
| FY2010 DOR: Statutory Accou                       | unts Receivable Preliminary Submission                                                     |
| Unit:                                             | REVENUE ACCOUNTING (6400)                                                                  |
| Fund:                                             | General Fund (0010)                                                                        |
| Revenue Category:                                 | TAXES (01)                                                                                 |
| Revenue Source Name:                              | PERSONAL USE TAX (0103)                                                                    |
| Prior FY:                                         | \$104,505.70                                                                               |
| Current FY:                                       | \$110,164.80                                                                               |
| MMARS RE Balance:                                 | \$0.00                                                                                     |
| Preliminary submission                            |                                                                                            |
| Estimate Statutory AR:                            | 1000.00                                                                                    |
| Adjustments:                                      | -100.00                                                                                    |
| Description:                                      |                                                                                            |
| This is a test                                    | <u>^</u>                                                                                   |
|                                                   | ~                                                                                          |
|                                                   | SAVE                                                                                       |
| Cancel                                            |                                                                                            |

Once saved, the screen and the NAR411WU report will be updated with the amounts you have entered. Please scroll to the bottom of the screen to view your amounts.

|                                                  | Maga Game                                                                            |
|--------------------------------------------------|--------------------------------------------------------------------------------------|
| OSC Home Mass.Gov Home State Agencies State      | Online Services                                                                      |
| Your are logged in as CTRAGD (Departmental User) | <u>Home</u> <u>Status</u> <u>Set Department</u> <u>Contact Us</u> <u>Transmittal</u> |
|                                                  |                                                                                      |
| FY2010 DOR: Statutory Account                    | s Receivable Preliminary Submission                                                  |
| Unit:                                            | REVENUE ACCOUNTING (6400)                                                            |
| Fund:                                            | General Fund (0010)                                                                  |
| Revenue Category:                                | TAXES (01)                                                                           |
| Revenue Source Name:                             | PERSONAL USE TAX (0103)                                                              |
| Prior FY:                                        | \$104,505.70                                                                         |
| Current FY:                                      | \$110,164.80                                                                         |
| MMARS RE Balance:                                | \$0.00                                                                               |
| Preliminary submission                           |                                                                                      |
| Estimate Statutory AR:                           | 1000.00                                                                              |
| Adjustments:                                     | -100.00                                                                              |
| Description:                                     |                                                                                      |
| This is a test                                   | ~                                                                                    |
|                                                  |                                                                                      |
|                                                  |                                                                                      |
|                                                  | SAVE                                                                                 |
| Cancel                                           |                                                                                      |

### The Preliminary amounts appear on the screen

|                                                                                                    | BEVERAGE                              |                    | +                 |             | +          | +                  | +            |
|----------------------------------------------------------------------------------------------------|---------------------------------------|--------------------|-------------------|-------------|------------|--------------------|--------------|
| 0103                                                                                                    | 1 PERSONAL USE                        | \$104,505.70       | \$110,164.80      | \$0.00      | \$1,000.00 | (\$100.00)         | \$0.00       |
| 0104                                                                                                    | I NATIONAL BANK                       | ¢1 039 611 99      | *0.00             | *0.00       | *0.00      | ¢0.00              | ¢0.00        |
| 0109                                                                                                    | CIGARETTE                             | (\$110,209,205,27) | (\$95.676.190.46) | \$0.00      | \$0.00     | \$0.00<br>\$0.00   | \$0.00       |
| 0112                                                                                                    | : GASOLINE                            | (\$46.182.031.44)  | \$0.0*            | \$0.00      | \$0.00     | \$0.00             | \$0.00       |
| 0116                                                                                                    | : PREFERRED<br>PROVIDER<br>ASSESSMTS. | (\$7,600,939.30)   | (\$207,000.00)    | \$0.00      | \$0.00     | \$0.00             | \$0.00       |
| 0117                                                                                                    | : ESTATE                              | \$3,489,037.99     | \$4,702,979.72    | \$0.00      | \$0.00     | \$0.00             | \$0.00       |
| 0119                                                                                                    | : INSURANCE CO<br>FIRE PREM           | \$19,121,226.39    | \$3,602,333.85    | \$0.00      | \$0.00     | \$0.00             | \$0.00       |
| 0120                                                                                                    | : INSURANCE CO<br>LIFE PREM           | \$7,129,679.84     | \$6,225,789.42    | \$0.00      | \$0.00     | \$0.00             | \$0.00       |
| 0121                                                                                                    | : INSURANCE<br>MARINE                 | (\$133,697.69)     | \$47,873.57       | \$0.00      | \$0.00     | \$0.00             | \$0.00       |
| 0123                                                                                                    | : DOMESTIC LIFE<br>INS INVEST PRIV    | (\$5,102,286.00)   | (\$1,286,581.00)  | \$0.00      | \$0.00     | \$0.00             | \$0.00       |
| 0124                                                                                                    | : DOMESTIC LIFE<br>INS. PREM EXCISE   | \$1,819,254.00     | \$0.00            | \$0.00      | \$0.00     | \$0.00             | \$0.00       |
| 0129                                                                                                    | : COOPERATIVE<br>BANK DEPOSIT         | (\$15,614.00)      | (\$213,698.00)    | \$0.00      | \$0.00     | \$0.00             | \$0.00       |
| Preparer                                                                                                    | 's Signature                          |                    |                   |             |            |                    |              |
| Prepared                                                                                                    | By:                                   |                    | Pho               | ne:         | Ex         | t:                 |              |
|                                                                                                    | Pİ                                    | ease do not forg   | jet to sign the   | Preparer's  | Signature  |                    |              |
|                                                                                                    |                                       |                    | Sig               | n           |            |                    |              |
|                                                                                                    |                                       |                    |                   |             |            |                    |              |
| If you have questions accessing the application,<br>please contact Comptroller's Help Desk at <u>comptroller.info@state.ma.us</u> or 617-973-2468. |                                       |                    |                   |             |            |                    |              |
| © 2010 Co                                                                                                    | mmonwealth of Mass                    | achusetts Ve       | ersion=1.2.0.0    | Feedback Em | ail Privac | y Policy Accessibi | ility Policy |

Once you have validated the amounts, please enter your name and a phone number and click on Sign.

| <u>0102</u> | : ALCOHOL<br>BEVERAGE                 | \$0.00                               | \$2,056.48              | \$0.00                           | \$0.00               | \$0.00            | \$0.00       |
|-------------|---------------------------------------|--------------------------------------|-------------------------|----------------------------------|----------------------|-------------------|--------------|
| 0103        | : PERSONAL USE<br>TAX                 | \$104,505.70                         | \$110,164.80            | \$0.00                           | \$1,000.00           | (\$100.00)        | \$0.00       |
| 0104        | : NATIONAL BANK                       | \$1,039,611.99                       | \$0.00                  | \$0.00                           | \$0.00               | \$0.00            | \$0.00       |
| 0108        | : CIGARETTE                           | (\$110,208,205.37)                   | (\$95,676,190.46)       | \$0.00                           | \$0.00               | \$0.00            | \$0.00       |
| 0112        | : GASOLINE                            | (\$46,182,031.44)                    | \$0.00                  | \$0.00                           | \$0.00               | \$0.00            | \$0.00       |
| <u>0116</u> | : PREFERRED<br>PROVIDER<br>ASSESSMTS. | (\$7,600,939.30)                     | (\$207,000.00)          | \$0.00                           | \$0.00               | \$0.00            | \$0.00       |
| 0117        | : ESTATE                              | \$3,489,037.99                       | \$4,702,979.72          | \$0.00                           | \$0.00               | \$0.00            | \$0.00       |
| 0119        | : INSURANCE CO<br>FIRE PREM           | \$19,121,226.39                      | \$3,602,333.85          | \$0.00                           | \$0.00               | \$0.00            | \$0.00       |
| 0120        | : INSURANCE CO<br>LIFE PREM           | \$7,129,679.84                       | \$6,225,789.42          | \$0.00                           | \$0.00               | \$0.00            | \$0.00       |
| 0121        | : INSURANCE<br>MARINE                 | (\$133,697.69)                       | \$47,873.57             | \$0.00                           | \$0.00               | \$0.00            | \$0.00       |
| 0123        | : DOMESTIC LIFE<br>INS INVEST PRIV    | (\$5,102,286.00)                     | (\$1,286,581.00)        | \$0.00                           | \$0.00               | \$0.00            | \$0.00       |
| 0124        | : DOMESTIC LIFE<br>INS, PREM EXCISE   | \$1,819,254.00                       | \$0.00                  | \$0.00                           | \$0.00               | \$0.00            | \$0.00       |
| 0129        | : COOPERATIVE<br>BANK DEPOSIT         | (\$15,614.00)                        | (\$213,698.00)          | \$0.00                           | \$0.00               | \$0.00            | \$0.00       |
| Prepare     | er's Signature                        |                                      |                         |                                  |                      |                   |              |
| Prepared    | d By: This is a test                  |                                      | Phor                    | ne: 617-123-                     | 4567 Ext             | :: 123            |              |
|             | Pl                                    | ease do not for <u>c</u>             | jet to sign the         | Preparer's                       | Signature            |                   |              |
|             |                                       |                                      | Sign                    | 1                                |                      |                   |              |
|             |                                       |                                      |                         | J                                |                      |                   |              |
|             |                                       |                                      | r\(                     |                                  |                      |                   |              |
|             |                                       |                                      |                         |                                  |                      |                   |              |
|             |                                       | Tế viện hàng                         |                         | a the section                    | tion.                |                   |              |
|             | please contact                        | n you nave i<br>t Comptroller's Help | Desk at comptrol        | iy ule applica<br>ler.info@state | uon,<br>umalus or 61 | 7-973-2468.       |              |
|             | p.0030 001100                         | compaction s notp                    | book at <u>comption</u> | .c. in ogstate                   |                      |                   |              |
| © 2010 C    | Commonwealth of Massa                 | achusetts Ve                         | ersion=1.2.0.0          | Feedback Em                      | ail Privac           | y Policy Accessib | ility Policy |

You will be taken back to the Statutory Preliminary Submission screen to select another unit.

| The Official Velocite of the Comptroller of the Commonwealth (USC)                                                                                 |
|----------------------------------------------------------------------------------------------------|
| OSC Home Mass.Gov Home State Agencies State Online Services                                                                                        |
| EXIT wour are logged in as CTRAGD (Departmental User) Home Status Set Department Contact Us Transmittal                                            |
| FY2c DOR: Statutory Accounts Receivable Preliminary Submission                                                                                     |
| Unit/Unit Name: 0000: LOCAL AID REIMBURSEMENT ACCTS                                                                                                |
| Fund/Fund Name:                                                                                                    |
| Revenue Category: 🔽 Select                                                                                                    |
| Prepared/Signed By: This is a test Contact Phone: 617-123-4567 Ext: 123 Date: 8/2/2010 9:59:00 AM                                                  |
| If you have questions accessing the application,<br>please contact Comptroller's Help Desk at <u>comptroller info@state.ma.us</u> or 617-973-2468. |
| © 2010 Commonwealth of Massachusetts Version=1.2.0.0 Feedback Email Privacy Policy Accessibility Policy                                            |

Note: by clicking on exit you will be taken to the log out page.

Once you have completed all of your entries, you can view the NAR411WU report by clicking on Status.

| The Official W    | ebsite of the Comptr                  | oller of the Commonwealth | (OSC)              |                   |            |                       |              |
|-------------------|---------------------------------------|---------------------------|--------------------|-------------------|------------|-----------------------|--------------|
| Compt             | roller of t                           | he Common                 | wealth             | es                | ~          | () Mass               | 5.Gov        |
| EXIT y            | our are logged in as                  | CTRAGD (Departmental      | User) <u>Hom</u> e | <u>e Status S</u> | et Departm | ent <u>Contact Us</u> | Transmitta   |
|                   |                                       |                           |                    | $\sim$            |            |                       |              |
| FY <sub>2</sub> c | DOR St                                | atutory Acco              | unts Receiv        | vable Pi          | elimina    | arv Submiss           | ion          |
| I I MOLL          | 2 DOIL. DO                            | aturory meeo              | anto recer         |                   |            |                       |              |
| Unit/Unit N       | ame: 6400:                            | REVENUE ACCOUNT           | ING                |                   | *          |                       |              |
| Fund/Fund         | Name: 0010:                           | General Fund 💌            |                    |                   |            |                       |              |
| Devenue C         | stogory 01: T/                        |                           |                    |                   |            | Select                |              |
| Revenue C         | ategory, or, iv                       | ~L3                       |                    |                   |            | Delect                |              |
| Cancel            | 1                                     |                           |                    |                   |            |                       |              |
| REV.SRCE          | REVENUE                               | 1E PRIOR FY               | CURRENT FY         | RE<br>BALANCE     | ESTIMATE   | DISALLOWANCE          | ACTUAL<br>AR |
| 0101              | : CLUB ALCHOLI<br>BEVERAGE            | IC \$82,477.72            | \$177,280.07       | \$0.00            | \$0.00     | \$0.00                | \$0.00       |
| 0102              | : ALCOHOL<br>BEVERAGE                 | \$0.0                     | \$2,056.48         | \$0.00            | \$0.00     | \$0.00                | \$0.00       |
| 0103              | : PERSONAL USE<br>TAX                 | \$104,505.70              | \$110,164.80       | \$0.00            | \$1,000.00 | (\$100.00)            | \$0.00       |
| 0104              | : NATIONAL BAN                        | K \$1,039,611.99          | \$0.00             | \$0.00            | \$0.00     | \$0.00                | \$0.00       |
| 0108              | : CIGARETTE                           | (\$110,208,205.37         | )(\$95,676,190.46) | \$0.00            | \$0.00     | \$0.00                | \$0.00       |
| 0112              | : GASOLINE                            | (\$46,182,031.44          | ) \$0.00           | \$0.00            | \$0.00     | \$0.00                | \$0.00       |
| <u>0116</u>       | : PREFERRED<br>PROVIDER<br>ASSESSMTS. | (\$7,600,939.30           | ) (\$207,000.00)   | \$0.00            | \$0.00     | \$0.00                | \$0.00       |
| 0117              | : ESTATE                              | \$3,489,037.99            | \$ \$4,702,979.72  | \$0.00            | \$0.00     | \$0.00                | \$0.00       |
| 0110              | : INSURANCE CO                        | *********                 | *** < *** **** *** | *0.00             | *0.00      | *0.00                 | *0.00        |

After clicking on Status, you will be taken to the My Status screen. Please click on Select under the Statutory Accounts Receivable field.

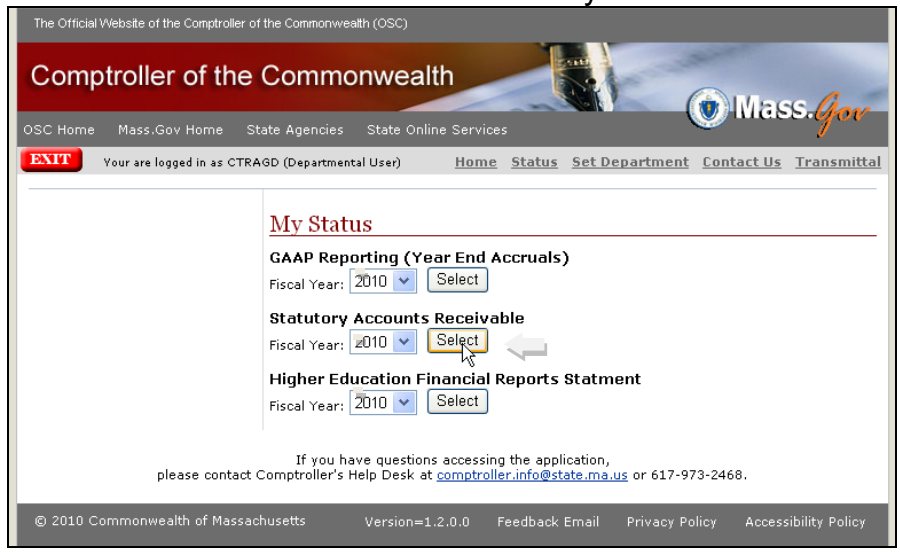

Please use the drop down box to select the NAR411WU report.

| Comptroller of the C                                                                                                    | commonwealth                                                                                                    | Mass Gar                                                  |
|----------------------------------------------------------------------------------------------------|----------------------------------------------------------------------------------------------------|-----------------------------------------------------------|
| OSC Home Mass.Gov Home State                                                                                                    | Agencies State Online Services                                                                                                    | () indeed you                                             |
| EXIT Your are logged in as CTRAGD                                                                                                    | (Departmental User) <u>Home</u> <u>Status</u> <u>Set De</u>                                                                                                    | epartment <u>Contact Us</u> <u>Transmittal</u>            |
|                                                                                                    |                                                                                                    |                                                           |
| FY2C DOR: Statute                                                                                                    | ory Accounts Receivable Repo                                                                                                    | orts                                                      |
| Select Report Department Information<br>Department Information<br>NAR411WU                                                                                                    | Select                                                                                                    |                                                           |
| Liaison                                                                                                    | Approver                                                                                                    | Preparer                                                  |
|                                                                                                    |                                                                                                    |                                                           |
| Name: This is a test                                                                                                    | Name:                                                                                                    | Name:                                                     |
| Name: This is a test Title: This is a test                                                                                                    | Name:<br>Phone:                                                                                                    | Name:<br>Phone:                                           |
| Name: This is a test<br>Title: This is a test<br>Phone: 617-123-4567-123                                                                                                    | Name:<br>Phone:<br>Date:                                                                                                    | Name:<br>Phone:<br>Date:                                  |
| Name: This is a test<br>Title: This is a test<br>Phone: 617-123-4567-123<br>Required Documents                                                                                             | Name:<br>Phone:<br>Date:                                                                                                    | Name:<br>Phone:<br>Date:<br>Status                        |
| Name: This is a test<br>Title: This is a test<br>Phone: 617-123-4567-123<br>Required Documents<br>Preliminary Submission                                                                   | Name:<br>Phone:<br>Date:                                                                                                    | Name:<br>Phone:<br>Date:<br>Status                        |
| Name: This is a test<br>Title: This is a test<br>Phone: 617-123-4567-123<br>Required Documents<br>Preliminary Submission<br>Final Submission                                               | Name:<br>Phone:<br>Date:                                                                                                    | Name:<br>Phone:<br>Date:<br>Status                        |
| Name: This is a test<br>Title: This is a test<br>Phone: 617-123-4567-123<br>Required Documents<br>Preliminary Submission<br>Final Submission<br>Submitted By: CTRAGD                       | Name:<br>Phone:<br>Date:<br>Submitted Date: <b>06/02/2010</b>                                                                                                    | Name:<br>Phone:<br>Date:<br>Status<br>Status: In Progress |
| Name: This is a test<br>Title: This is a test<br>Phone: 617-123-4567-123<br>Required Documents<br>Preliminary Submission<br>Final Submission<br>Submitted By: CTRAGD<br>please contact Con | Name:<br>Phone:<br>Date:<br>Submitted Date: 06/02/2010<br>If you have questions accessing the application,<br>mptroller's Help Desk at <u>comptroller info@state.ma</u> . | Name:<br>Phone:<br>Date:<br>Status<br>Status: In Progress |

## Please click on Select.

| The Official Website of the Comptroller of the Commonwealth (OSC) |                                                                                                    |                                             |  |  |  |  |  |  |
|-------------------------------------------------------------------|----------------------------------------------------------------------------------------------------|---------------------------------------------|--|--|--|--|--|--|
| Comptroller of the Commonwealth                                   |                                                                                                    |                                             |  |  |  |  |  |  |
| OSC Home Mass.Gov Home State Agen                                 | cies State Online Services                                                                              |                                             |  |  |  |  |  |  |
| EXIT Your are logged in as CTRAGD (Depar                          | rtmental User) <u>Home</u> <u>Status</u> <u>Set Depa</u>                                                | rtment <u>Contact Us</u> <u>Transmittal</u> |  |  |  |  |  |  |
|                                                                   |                                                                                                    |                                             |  |  |  |  |  |  |
| FY2010DOR: Statutory A                                            | Accounts Receivable Report                                                                              | s                                           |  |  |  |  |  |  |
| Select Report NAR411WU                                            | Select                                                                                                  |                                             |  |  |  |  |  |  |
| Department Information                                            |                                                                                                    |                                             |  |  |  |  |  |  |
| Liaison                                                           | Approver                                                                                                | Preparer                                    |  |  |  |  |  |  |
| Name: This is a test                                              | Name:                                                                                                   | Name:                                       |  |  |  |  |  |  |
| Title: This is a test                                             | Phone:                                                                                                  | Phone:                                      |  |  |  |  |  |  |
| Phone: 617-123-4567-123                                           | Date:                                                                                                   | Date:                                       |  |  |  |  |  |  |
| Required Documents                                                |                                                                                                    | Status                                      |  |  |  |  |  |  |
| Preliminary Submission                                            |                                                                                                    |                                             |  |  |  |  |  |  |
| Final Submission<br>Submitted By: CTRACD                          | Submitted Date: 05/02/2010                                                                              | Status: In Brogress                         |  |  |  |  |  |  |
| Submitted by: CTRAGD                                              | Submitted Date: 00/02/2010                                                                              | Status, In Flogress                         |  |  |  |  |  |  |
| If y<br>please contact Comptroll                                  | ou have questions accessing the application,<br>er's Help Desk at <u>comptroller.info@state.ma.us</u> o | r 617-973-2468.                             |  |  |  |  |  |  |
| © 2010 Commonwealth of Massachusetts                              | Version=1.2.0.0 Feedback Email Pr                                                                       | ivacy Policy Accessibility Policy           |  |  |  |  |  |  |

## The NAR411WU report will show the preliminary amounts you have entered.

| UNIT 0                 | 100 TOTAL                                                               | 2,145,455.89    | 1,937,505.31   | 0.00 | 0.00     |
|------------------------|-------------------------------------------------------------------------|-----------------|----------------|------|----------|
| DEPT<br>FUND:<br>REV C | UNIT: 6400 REVENUE ACCOUNTING<br>0010 General Fund<br>ATEGORY: 01 TAXES |                 |                |      |          |
| 0101                   | CLUB ALCHOLIC BEVERAGE                                                  | 82,477.72       | 177,280.07     | 0.00 | 0.00     |
| 0182                   | ALCOHOL REVERAGE                                                        | 0.00            | 2,056.48       | 0.00 | 0.00     |
| 0103                   | PERSONAL USE TAX                                                        | 104,505.70      | 110,164.80     | 0.00 | 1,000.00 |
| 0104                   | NATIONAL BANK                                                           | 1,039,611.99    | 0.00           | 0.00 | 0.00     |
| 0108                   | CIGARETTE                                                               | -110,208,205.37 | -95,676,190.46 | 0.00 | 0.00     |
| 0112                   | GASOLINE                                                                | -46,182,031.44  | 0.00           | 0.00 | 0.00     |
| 0116                   | PREFERRED PROVIDER<br>ASSESSMTS.                                        | -7,600,939.30   | -207,000.00    | 0.00 | 0.00     |
| 0117                   | ESTATE                                                                  | 3,489,037.99    | 4,702,979.72   | 0.00 | 0.00     |
| 0119                   | INSURANCE CO FIRE PREM                                                  | 19,121,226.39   | 3,602,333.85   | 0.00 | 0.00     |
| 0120                   | INSURANCE CO LIFE PREM                                                  | 7,129,679.84    | 6,225,789.42   | 0.00 | 0.00     |
| 0121                   | INSURANCE MARINE                                                        | -133,697.69     | 47,873.57      | 0.00 | 0.00     |
| 0123                   | DOMESTIC LIFE INS INVEST PRIV                                           | -5,102,286.00   | -1,286,581.00  | 0.00 | 0.00     |
| 0124                   | DOMESTIC LIFE INS. PREM EXCISE                                          | 1,819,254.00    | 0.00           | 0.00 | 0.00     |
| 0129                   | COOPERATIVE BANK DEPOSIT                                                | -15,614.00      | -213,698.00    | 0.00 | 0.00     |
| REV C                  | ATEGORY 01 TOTAL                                                        | -136,456,980.17 | -82,514,991.55 | 0.00 | 1,000.00 |
| fund                   | 0010 TOTAL                                                              | -136,456,980.17 | -82,514,991.55 | 0.00 | 1,000.00 |

| Report<br>Run Da<br>Print Da | D:SARNAR4111WU<br>de:05/28/2010<br>ande:5/22/2010                                    | COMMONWEALTH OF MASSACHUSETTS<br>ACCOUNTS RECEIVABLE REVENUE REPORT BY DEPARTMENT<br>AND UNIT THROUGH FISCAL PERIOD 99 FOR FY 2010 |                    |                     |           |              |           |
|------------------------------|--------------------------------------------------------------------------------------|----------------------------------------------------------------------------------------------------|--------------------|---------------------|-----------|--------------|-----------|
| DEPT:                        | DEPARTMENT OF REVENUE (DOR)                                                          |                                                                                                    |                    |                     |           |              |           |
| REV<br>SRCE                  | REVENUE SOURCE NAME                                                                  | PRIOR FY REVENUE                                                                                                    | CURRENT FY REVENUE | BFY 0/S RECEIVABLES | REBALANCE | DIGALLOWANCE | ACTUAL AR |
| DEPT<br>FUND<br>REV C        | UNIT: 0100 COMM. OF REVENUE PAYROLL AUTH<br>: 0010 General Fund<br>ATEGORY: 01 TAXES |                                                                                                    |                    |                     |           |              |           |
| 0101                         | CLUB ALCHOLIC BEVERAGE                                                               | 0.00                                                                                                    | -33.56             | 0.00                | 0.0       | 0.00         | 0.00      |
| 0103                         | PERSONAL USE TAX                                                                     | 2,647,536.00                                                                                                    | 2,246,902.87       | 0.00                | 0.00      | 0.00         | 0.00      |
| 0117                         | ESTATE                                                                               | -18,897.17                                                                                                    | -2,100.00          | 0.00                | 0.00      | 0.00         | 0.00      |
| 0119                         | INSURANCE CO FIRE PREM                                                               | -166,251.00                                                                                                    | -162,761.00        | 0.00                | 0.00      | 0.00         | 0.00      |
| 0120                         | INSURANCE COLIFE PREM                                                                | -90,994.00                                                                                                    | 0.00               | 0.00                | 0.00      | 0.00         | 0.00      |
| 0132                         | FINANCIAL INSTITUTIONS                                                               | -225,937.94                                                                                                    | -144,503.00        | 0.00                | 0.00      | 0.00         | 0.00      |
| REVC                         | ATBGORY 01 TOTAL                                                                     | 2,145,455.89                                                                                                    | 1,937,505.31       | 0.00                | 0.00      | 0.00         | 0.00      |
| FÜÑD                         | 0010 TOTAL                                                                           | 2, 145, 455.85                                                                                                    | 1,937,505.31       | 0.00                | 0.00      | 0.00         | 0.00      |
| UNITO                        | 100 TOTAL                                                                            | 2,145,455.89                                                                                                    | 1,937,505.31       | 0.00                | 0.00      | 0.00         | 0.00      |
| DEPT<br>FUND<br>REV C        | UNIT: \$400 REVENUE ACCOUNTING<br>: 00 10 General Fund<br>ATBSORY: 0 1 TAXES         |                                                                                                    |                    |                     |           |              |           |
| 0101                         | CLUB ALCHOLIC BEVERAGE                                                               | 82,477.72                                                                                                    | 177,280.07         | 0.00                | 0.00      | 0.00         | 0.00      |
| 0102                         | ALCOHOL BEVERAGE                                                                     | 9.00                                                                                                    | 2,056.48           | 0.00                | 0.00      | 0.00         | 0.00      |
| 0103                         | PERSONAL USE TAX                                                                     | 101,005.70                                                                                                    | 110,164.80         | 0.00                | 1,000     | -100.00      | 0.00      |
| 0104                         | NATIONAL BANK                                                                        | 1,039,611.99                                                                                                    | 0.00               | 0.00                | 0.00      | 0.00         | 0.00      |
| 0108                         | CIGARETTE                                                                            | -110,208,205.37                                                                                                    | -95,676,190.46     | 0.00                | 0.00      | 0.00         | 0.00      |
| 0112                         | GASOLINE                                                                             | -45,182,031.44                                                                                                    | 0.00               | 0.00                | 0.00      | 0.00         | 0.00      |
| 0116                         | PREFERRED PROVIDER<br>ASSESSMITS.                                                    | -7 ,500,939.30                                                                                                    | -207,000.00        | 0.00                | 0.00      | 0.00         | 0.00      |
| 0117                         | ESTATE                                                                               | 3,489,037.99                                                                                                    | 4,702,979.72       | 0.00                | 0.00      | 0.00         | 0.00      |
| 0119                         | INSURANCE CO FIRE PREM                                                               | 19,121,226.39                                                                                                    | 3,602,333,85       | 0.00                | 0.00      | 0.00         | 0.00      |
| 0120                         | INSURANCE COLIFE PREM                                                                | 7,129,679.84                                                                                                    | 6,225,789.42       | 0.00                | 0.00      | 0.00         | 0.00      |
| 0121                         | INSURANCE MARINE                                                                     | -133,697.69                                                                                                    | 47,873.57          | 0.00                | 0.00      | 0.00         | 0.00      |
| 0123                         | DOMESTIC LIFE INS INVESTIPRIV                                                        | -5,102,295.00                                                                                                    | -1,286,581.00      | 0.00                | 0.00      | 0.00         | 0.00      |
| 0124                         | DOMESTIC LIFE INS. PREM EXCISE                                                       | 1,819,254.00                                                                                                    | 0.00               | 0.00                | 0.00      | 0.00         | 0.00      |
| 0129                         | COOPERATIVE BANK DEPOSIT                                                             | -15,514.00                                                                                                    | -213,698.00        | 0.00                | 0.00      | 0.00         | 0.00      |
| REVC                         | ATEGORY 01 TOTAL                                                                     | -136,456,980.17                                                                                                    | -82,5 14,99 1.55   | 0.00                | 1,000.00  | -100.00      | 0.00      |
| FUND                         | 0010 TOTAL                                                                           | -136,456,980.17                                                                                                    | -82,514,991.55     | 0.00                | 1,000.00  | -100.00      | 0.00      |
| 1                            |                                                                                      |                                                                                                    |                    |                     |           |              |           |

Once you have viewed the report and validated your amounts, click on Return to go back to the Department Information screen.

| RETURN                                 |                 |                           |                    |                      |            |
|----------------------------------------|-----------------|---------------------------|--------------------|----------------------|------------|
|                                        |                 | <i>3</i>                  |                    |                      |            |
| Please use the print icon below to pri | nt your report. | This report print on Lega | l size paper.      |                      |            |
| C C C C C C C C C C C C C C C C C C C  | 1/5             | Main Report 💌 🐧           | M [10              | 0% 🗸                 |            |
| ReportID: SARNAR411WU                  |                 |                           | COMMONWEAL         | TH OF MASSACHUSETT   | s          |
| Run Date: 0 8/2010                     |                 | ACCO                      | OUNTS RECEIVABLE F | REVENUE REPORT BY D  | EPARTMENT  |
| Print Date: 6/2/2010                   |                 |                           | AND UNIT THROUGH   | FISCAL PERIOD 99 FOR | FY_010     |
| DEPT: DEPARTMENT OF REVENUE (D         | OR)             |                           |                    |                      |            |
| REV REVENUE SOURCE NAME<br>SRCE        |                 | PRIOR FY REVENUE          | CURRENT FY REVENUE | BFY 0/S RECEIVABLES  | RE BALANCE |
| DEPT UNIT: 0100 COMM. OF REVENUE       | PAYROLL AUTH    | I                         |                    |                      |            |
| FUND: 0010 General Fund                |                 |                           |                    |                      |            |
| 0101 CLUB ALCHOLIC REVERAGE            | -               | 0.00                      | -33.56             | 0.00                 | 0.00       |
| 0103 PERSONAL USE TAX                  | -               | 2,647,536.00              | 2,246,902.87       | 0.00                 | 0.00       |
| 0117 ESTATE                            |                 | -18,897.17                | -2,100.00          | 0.00                 | 0.00       |
| 0119 INSURANCE CO FIRE PREM            |                 | -166,251.00               | -162,761.00        | 0.00                 | 0.00       |
| 0120 INSURANCE CO LIFE PREM            |                 | -90,994.00                | 0.00               | 0.00                 | 0.00       |
| 0132 FINANCIAL INSTITUTIONS            |                 | -225,937.94               | -144,503.00        | 0.00                 | 0.00       |
| REV CATEGORY 01 TOTAL                  |                 | 2,145,455.89              | 1,937,505.31       | 0.00                 | 0.00       |
| FUND 0010 TOTAL                        |                 | 2,145,455.89              | 1,937,505.31       | 0.00                 | 0.00       |
| UNIT 0100 TOTAL                        |                 | 2,145,455.89              | 1,937,505.31       | 0.00                 | 0.00       |
| DEPT UNIT: 6400 REVENUE ACCOUNT        | ING             |                           |                    |                      |            |
| FUND: 0010 General Fund                |                 |                           |                    |                      |            |
| REV CATEGORY: 01 TAXES                 | -               | 02 (77 72                 | 477.000.07         | 0.00                 | 0.00       |
| 0101 CLOB ALCHULIC BEVERAGE            | -               | 82,477.72                 | 177,280.07         | 0.00                 | 0.00       |
| 0102 ALCOHOL BEVERAGE                  |                 | 104 606 70                | 2,050.48           | 0.00                 | 0.00       |
| 0104 NATIONAL BANK                     |                 | 1 030 611 00              | 0.00               | 0.00                 | 1,000.00   |

#### Department Information screen. From this screen, please click on transmittal in the upper right hand corner.

| The Official Website of the Comptroller of the Commo | nwealth (OSC)                                                                                          |                                            |
|------------------------------------------------------|----------------------------------------------------------------------------------------------------|--------------------------------------------|
| Comptroller of the Com                               | monwealth                                                                                              | O Mass                                     |
| OSC Home Mass.Gov Home State Agenc                   | ies State Online Services                                                                              |                                            |
| EXIT Your are logged in as CTRAGD (Depart            | mental User) <u>Home</u> <u>Status</u> <u>Set Depart</u>                                               | tment <u>Contact Us</u> <u>Transmittal</u> |
|                                                      |                                                                                                    |                                            |
| EV2010 DOR: Statutory A                              | accounts Receivable Reports                                                                            |                                            |
| 1120 DOR. Statutory 1                                |                                                                                                    |                                            |
| Select Report: Department Information 💌 🔮            | Select                                                                                                 |                                            |
| Deventurent Information                              |                                                                                                    |                                            |
| Department Information                               |                                                                                                    | -                                          |
| Liaison                                              | Approver                                                                                               | Preparer                                   |
| Name: This is a test                                 | Name:                                                                                                  | Name:                                      |
| Title: This is a test                                | Phone:                                                                                                 | Phone:                                     |
| Phone: 617-123-4567-123                              | Date:                                                                                                  | Date:                                      |
| Required Documents                                   |                                                                                                    | Status                                     |
| Preliminary Submission                               |                                                                                                    |                                            |
| Final Submission                                     |                                                                                                    |                                            |
| Submitted By: CTRAGD                                 | Submitted Date: 06/02/2010                                                                             | Status: In Progress                        |
|                                                      |                                                                                                    |                                            |
| If yo<br>please contact Comptrolle                   | u have questions accessing the application,<br>r's Help Desk at <u>comptroller.info@state.ma.us</u> or | 617-973-2468.                              |
| © 2010 Commonwealth of Massachusetts                 | Version=1.2.0.0 Feedback Email Priv                                                                    | vacy Policy Accessibility Policy           |

To complete the Preliminary submission, please click in the Completed field next to the Preliminary and leave the Report Status as In progress and click on Save.

Note: please **do not** submit at this time.

| EXIT         | Your are logge                                                             | d in as CTRAGD (Dep                                                                 | artmen           | tal User)              | <u>Home</u>                           | <u>Status</u>                | Set De               | partment             | Contac       | t Us   | Transmittal    |
|--------------|----------------------------------------------------------------------------|-------------------------------------------------------------------------------------|------------------|------------------------|---------------------------------------|------------------------------|----------------------|----------------------|--------------|--------|----------------|
|              |                                                                            |                                                                                     |                  |                        |                                       |                              |                      |                      |              |        |                |
| FYST         | ≃ ຈ DOR                                                                    | • Statutory                                                                         | Acc              | ounts                  | Receiv                                | able                         |                      |                      |              |        |                |
| 112          | , DOK                                                                      | . statutory                                                                         | 1100             | Juna                   | , neeer                               |                              |                      |                      |              |        |                |
| то:          | General Acco<br>Office of the<br>One Ashburt<br>Boston, MA I<br>Attention: | ounting Bureau<br>Comptroller<br>con Place -9th Floo<br>02108<br>Iaria Bottari (61) | or<br>7 973      | 8-2418)                |                                       |                              |                      | Updated D            | ate: 6/2/    | 2010   | 9:39:00 AM     |
| FROM:        | Name:                                                                      | This is a test                                                                      |                  |                        | , Primary S                           | tatutory                     | Accoun               | ts Receivat          | ole Liaiso   | on     |                |
|              | Title                                                                      | This is a test                                                                      |                  |                        |                                       |                              |                      |                      |              |        |                |
|              | Telephone:                                                                 | 617-123-4567                                                                        |                  | Exte                   | nsion: 123                            |                              |                      |                      |              |        |                |
|              |                                                                            |                                                                                     |                  |                        |                                       |                              |                      |                      | And a second |        |                |
|              |                                                                            |                                                                                     |                  |                        |                                       |                              |                      | Due Date             | e            | Stat   | us             |
| Prelimit     | <u>hary</u>                                                                |                                                                                     |                  |                        |                                       |                              |                      | 08/0                 | 10           | Rc     | ompleted       |
| <u>Final</u> |                                                                            |                                                                                     |                  |                        |                                       |                              |                      | 09/0 <sub>0720</sub> | .0           | Шc     | ompleted       |
| Author       | rized Signat                                                               | ure                                                                                 |                  |                        |                                       |                              |                      |                      |              |        |                |
| Prepare      | ed By:                                                                     |                                                                                     |                  | Date:                  |                                       |                              | Phone:               |                      | E            | xt:    |                |
| Approv       | ed By:                                                                     |                                                                                     |                  | Date:                  |                                       |                              | Phone:               |                      | E            | xt:    |                |
|              |                                                                            | P                                                                                   | ease             | e do not               | foraet to s                           | ian the                      | form.                |                      |              |        |                |
|              |                                                                            |                                                                                     |                  |                        |                                       |                              | Report               | Status               |              |        |                |
|              |                                                                            |                                                                                     |                  |                        |                                       |                              | 💿 In p               | rogress C            | Submit       |        |                |
|              |                                                                            |                                                                                     |                  |                        |                                       |                              |                      |                      |              |        |                |
|              |                                                                            |                                                                                     |                  |                        |                                       |                              |                      | -                    |              | SA     | VE             |
|              |                                                                            |                                                                                     |                  |                        |                                       |                              |                      |                      |              |        |                |
|              | pleas                                                                      | If y<br>e contact Comptrol                                                          | ou ha<br>Ier's H | ve questi<br>Ielp Desk | ons accessing<br>at <u>comptrolle</u> | the appl<br><u>r.info@st</u> | ication,<br>ate.ma.u | <u>ıs</u> or 617-97  | 3-2468.      |        |                |
| © 2010 C     | ommonwealth                                                                | of Massachusetts                                                                    |                  | Version=               | =1.2.0.0 F                            | eedback                      | Email                | Privacy Po           | licy A       | \ccess | ibility Policy |

## **Final entries**

Please note that you can only enter a Final amount for a unit/fund/revenue category combination in which you entered a Preliminary amount.

Please log on to PartnerNet and go to the transmittal form and click on Final.

| OSC Hom  | e Mass.Gov                                                              | Home State Agend                                                   | ies State Onli | ne Service: | ;             |                   | <b>Witte</b>      | s.yov              |
|----------|-------------------------------------------------------------------------|--------------------------------------------------------------------|----------------|-------------|---------------|-------------------|-------------------|--------------------|
| EXIT     | Your are logge                                                          | d in as CTRAGD (Depar                                              | tmental User)  | <u>Home</u> | <u>Status</u> | Set Department    | <u>Contact Us</u> | <u>Transmittal</u> |
| FY20     | DOR                                                                     | : Statutory A                                                      | Accounts l     | Receiv      | able          |                   |                   |                    |
| то:      | General Acco<br>Office of the<br>One Ashbur<br>Boston, MA<br>Attention: | conting Bureau<br>Comptroller<br>ton Place -9th Floor<br>02108<br> | 973-2418)      |             |               | Updated D         | ate: 6/2/2010     | 9:39:00 AM         |
| FROM:    | Name:                                                                   | This is a test                                                     | ,              | Primary S   | tatutory      | Accounts Receivat | ole Liaison       |                    |
|          | Title                                                                   | This is a test                                                     |                |             |               |                   |                   |                    |
|          | Telephone:                                                              | 617-123-4567                                                       | Extens         | ion: 123    |               |                   |                   |                    |
|          |                                                                         |                                                                    |                |             |               |                   |                   |                    |
|          |                                                                         |                                                                    |                |             |               | Due Date          | e Sta             | tus                |
| Prelimir | <u>nary</u>                                                             |                                                                    |                |             |               | 08/0              | 10 💌              | Completed          |
| Einal    |                                                                         |                                                                    |                |             |               | 09/00 <del></del> | io 🗖              | Completed          |
| Author   | rized Signat                                                            | ure                                                                |                |             |               |                   |                   |                    |
| Prepare  | ed By:                                                                  |                                                                    | Date:          |             |               | Phone:            | Ext:              |                    |
| Annrow   | ed By:                                                                  |                                                                    | Date           |             |               | Phone:            | Fxt.              |                    |

## Please select the unit/fund/revenue category combination you need.

| ifi co of | the C          | 0000: LUCAL AID RE      | IMBURSEMENT ACCT         | 5                      | ^        |                                                                                                    |
|-----------|----------------|-------------------------|--------------------------|------------------------|----------|----------------------------------------------------------------------------------------------------|
| nce or    | the C          | 0100: COMM. OF RE       | VENUE PAYROLL AU         | TH                     |          |                                                                                                    |
|           | the Te         | 1000: EXECUTIVE AD      | MINISTRATION             |                        |          |                                                                                                    |
| ew Favo   | rites To       | 1019: AMNESTY PR        | DGRAM                    |                        |          |                                                                                                    |
|           |                | 1300: Springfield Stab  | ilization                |                        |          |                                                                                                    |
| E) · 💌    |                | 1400: Affirmative Activ | on                       |                        |          |                                                                                                    |
|           |                | 1900: Healthcare Exp    | endable Trust Fund       |                        |          |                                                                                                    |
| b://146.2 | 43.152.2       | 2000: Legal Division    |                          |                        |          | •                                                                                                    |
|           |                | 2600: LITIGATION BU     | REAU                     |                        |          |                                                                                                    |
| The Offic | cial Website o | 3195: PROCUREMEN        | T PRINTING               |                        |          |                                                                                                    |
|           |                | 3300: FINANCIAL SE      | RVICES                   |                        |          | Contraction of the local data and the local data and the local data an |
| 0         |                | 3400: HUMAN RESO        | URCES BUREAU             |                        |          |                                                                                                    |
| Com       | nptrolle       | 4400: CUSTOMER SI       | ERVICES BUREAU           |                        |          |                                                                                                    |
|           |                | 4412: Customer Servi    | ce Bureau - Chelsea      |                        |          | Maga Com                                                                                                    |
|           |                | 4900: UNDERGROUN        | ID STORAGE TANK          |                        |          | - Mass. you                                                                                                    |
| OSC Hon   | ne Mass.       | 5501: INSPEC. SERV      | ICES DIV EXECUTIVE       |                        |          | ~ /                                                                                                    |
| DAM N     | Vour are       | 6114: Bureau of Desk    | Audit - Chelsea          |                        |          | tment Contact IIs Transmittal                                                                                                    |
|           | , roaraic      | 6141: Bureau of Desk    | Audit - Worcester Offic  | ce                     |          | <u>intene</u> <u>contactos</u> <u>intensinteur</u>                                                                                                    |
|           |                | 6316: New England A     | udit Bureau - Fall River |                        |          |                                                                                                    |
|           |                | 6323: New England A     | udit Bureau - Hyannis    |                        |          |                                                                                                    |
| FY20      | <b>510 D</b> ( | 6360: MOTOR FUEL        | TAX UNIT                 |                        |          | ibmission                                                                                                    |
|           |                | 6400: REVENUE AC        | COUNTING                 | N                      |          |                                                                                                    |
| Unit Na   | ame:           | 6401: RECEIPTS; DC      | RQ                       | Lê                     |          |                                                                                                    |
|           |                | 6402: RECEIPTS; LO      | CK BOX                   |                        |          |                                                                                                    |
| Fund N    | lame:          | 6403: RECEIPTS; DIS     | STRICTS                  |                        |          |                                                                                                    |
|           |                | 6404: RECEIPTS; MN      | / SLAES                  |                        |          |                                                                                                    |
| Catego    | ory Name:      | 6406: RECEIPTS; LO      | TTERY                    |                        |          | Select                                                                                                    |
|           |                | 6407: IRS OFFSET        |                          |                        |          |                                                                                                    |
| Dunne     |                | 6408: Abandoned Pro     | perty Offset             |                        |          |                                                                                                    |
| Ргера     | rer s sigr     | 6411: TREAS WH/EF       | т                        |                        | ~        |                                                                                                    |
| Prepar    | ed By:         |                         |                          | Phone:                 |          | Ext:                                                                                                    |
|           |                | Please d                | o not forget to sigr     | the Preparer's S       | gnatu    | ire.                                                                                                    |
|           |                |                         |                          | Sign                   |          |                                                                                                    |
|           |                |                         |                          |                        |          |                                                                                                    |
|           |                |                         |                          |                        |          |                                                                                                    |
|           |                | T                       | f you have questions ac  | cessing the applicatio |          |                                                                                                    |
|           |                | please contact Compti   | oller's Help Desk at cor | nptroller.info@state.m | a.us or  | 617-973-2468.                                                                                                    |
|           |                |                         |                          |                        |          |                                                                                                    |
| @ 2010    |                |                         |                          |                        | <b>D</b> | and the second lite patient                                                                                                    |
| 0 2010    |                | earch or massachusetts  | version=1.2.0            | reedback Email         | Pri      | vacy Policy Accessibility Policy                                                                                                    |
|           |                |                         |                          |                        |          |                                                                                                    |

## After finding the combination, please click on Select.

| The Official Website of | The Official Website of the Comptroller of the Commonwealth (OSC)                                                                               |                   |                    |                                        |  |  |  |  |  |  |
|-------------------------|----------------------------------------------------------------------------------------------------|-------------------|--------------------|----------------------------------------|--|--|--|--|--|--|
| Comptrolle              | Comptroller of the Commonwealth                                                                                                    |                   |                    |                                        |  |  |  |  |  |  |
| OSC Home Mass.          | OSC Home Mass.Gov Home State Agencies State Online Services                                                                                     |                   |                    |                                        |  |  |  |  |  |  |
| EXIT Your are I         | EXIT Your are logged in as CTRAGD (Departmental User) <u>Home</u> <u>Status</u> <u>Set Department</u> <u>Contact Us</u> <u>Transmittal</u>      |                   |                    |                                        |  |  |  |  |  |  |
| FY2) DC                 | FY2 DOR: Statutory Accounts Receivable Final Submission                                                                                         |                   |                    |                                        |  |  |  |  |  |  |
| Unit Name:              | 6400: REVENUE ACC                                                                                                    | OUNTING           |                    | ×                                      |  |  |  |  |  |  |
| Fund Name:              | 0010: General Fund                                                                                                    | *                 | ]                  |                                        |  |  |  |  |  |  |
| Category Name:          | 01: TAXES                                                                                                    | *                 |                    | Select                                 |  |  |  |  |  |  |
| Preparer's Sign         | ature                                                                                                    |                   |                    |                                        |  |  |  |  |  |  |
| Prepared By:            |                                                                                                    |                   | Phone:             | Ext:                                   |  |  |  |  |  |  |
|                         | Please do                                                                                                    | not forget to sig | n the Preparer's S | Signature.                             |  |  |  |  |  |  |
|                         |                                                                                                    |                   | Sign               |                                        |  |  |  |  |  |  |
|                         |                                                                                                    |                   |                    |                                        |  |  |  |  |  |  |
|                         | If you have questions accessing the application, please contact Comptroller's Help Desk at <u>comptroller.info@state.ma.us</u> or 617-973-2468. |                   |                    |                                        |  |  |  |  |  |  |
| © 2010 Commonw          | ealth of Massachusetts                                                                                                    | Version=1.2.0     | ).0 Feedback Ema   | il Privacy Policy Accessibility Policy |  |  |  |  |  |  |

## Please click on the revenue source number you need.

| Your are logged in as CTRAGD (Departmental User) <u>Home</u> <u>Status</u> <u>Set Department</u> <u>Contact Us</u> <u>Transmit</u> |                    |                   |               | Transmitta |              |              |  |
|----------------------------------------------------------------------------------------------------|--------------------|-------------------|---------------|------------|--------------|--------------|--|
| FY2c DOR: Statutory Accounts Receivable Final Submission                                                                           |                    |                   |               |            |              |              |  |
| Unit Name: 6400: F                                                                                                    |                    |                   |               |            |              |              |  |
| Fund Names 0010: 0                                                                                                    | Concrol Fund       |                   |               |            |              |              |  |
| Fund Name. 0010. d                                                                                                    |                    | •                 |               |            |              |              |  |
| Category Name: 01: TAX                                                                                                    | (ES 🔽              |                   |               | [          | Select       |              |  |
|                                                                                                    |                    |                   |               |            |              |              |  |
| Cancel                                                                                                    |                    |                   |               |            |              |              |  |
|                                                                                                    |                    |                   |               |            |              | 123          |  |
| SOURCE NAME                                                                                                    | PRIOR FY           | CURRENT FY        | RE<br>BALANCE | ESTIMATE   | DISALLOWANCE | ACTUAL<br>AR |  |
| 0101 : CLUB ALCHOLIC<br>BEVERAGE                                                                                                   | \$82,477.72        | \$177,280.07      | \$0.00        | \$0.00     | \$0.00       | \$0.00       |  |
| 0102 : ALCOHOL BEVERAGE                                                                                                    | \$0.00             | \$2,056.48        | \$0.00        | \$0.00     | \$0.00       | \$0.00       |  |
| 0103 : PERSONAL USE TAX                                                                                                    | \$104,505.70       | \$110,164.80      | \$0.00        | \$1,000.00 | (\$100.00)   | \$0.00       |  |
| M : NETIONAL BANK                                                                                                    | \$1,039,611.99     | \$0.00            | \$0.00        | \$0.00     | \$0.00       | \$0.00       |  |
| 0108 : CIGARETTE                                                                                                    | (\$110,208,205.37) | (\$95,676,190.46) | \$0.00        | \$0.00     | \$0.00       | \$0.00       |  |
| 0112 : GASOLINE                                                                                                    | (\$46,182,031.44)  | \$0.00            | \$0.00        | \$0.00     | \$0.00       | \$0.00       |  |
| 0116 : PREFERRED PROVIDE<br>ASSESSMTS.                                                                                             | R (\$7,600,939.30) | (\$207,000.00)    | \$0.00        | \$0.00     | \$0.00       | \$0.00       |  |
| 0117 : ESTATE                                                                                                    | \$3,489,037.99     | \$4,702,979.72    | \$0.00        | \$0.00     | \$0.00       | \$0.00       |  |
| 0119 : INSURANCE CO FIRE<br>PREM                                                                                                   | \$19,121,226.39    | \$3,602,333.85    | \$0.00        | \$0.00     | \$0.00       | \$0.00       |  |
| 0120 : INSURANCE CO LIFE<br>PREM                                                                                                   | \$7,129,679.84     | \$6,225,789.42    | \$0.00        | \$0.00     | \$0.00       | \$0.00       |  |
| 0121 : INSURANCE MARINE                                                                                                    | (\$133,697.69)     | \$47,873.57       | \$0.00        | \$0.00     | \$0.00       | \$0.00       |  |
| 0123 : DOMESTIC LIFE INS<br>INVEST PRIV                                                                                            | (\$5,102,286.00)   | (\$1,286,581.00)  | \$0.00        | \$0.00     | \$0.00       | \$0.00       |  |
| 0124 : DOMESTIC LIFE INS.<br>PREM EXCISE                                                                                           | \$1,819,254.00     | \$0.00            | \$0.00        | \$0.00     | \$0.00       | \$0.00       |  |
| 0129 : COOPERATIVE BANK<br>DEPOSIT                                                                                                 | (\$15,614.00)      | (\$213,698.00)    | \$0.00        | \$0.00     | \$0.00       | \$0.00       |  |

You will be taken to the Final submission screen. Please enter the actual final amount and a description and click <u>Save</u>.

Please note: if you have made a mistake, you can cancel before and after you save. If you cancel, you will be taken back to the Final Submission screen.

| EXIT | Your are logged in as CTRAGD (Departmental User) | Home Status Set Department Contact Us Transmi | <u>ttal</u> |
|------|--------------------------------------------------|-----------------------------------------------|-------------|
| FY.  | o DOR: Statutory Accounts                        | Receivable Final Submission                   |             |
|      | Unit:                                            | REVENUE ACCOUNTING (6400)                     |             |
| 1    | Fund:                                            | General Fund (0010)                           |             |
| 1    | Revenue Category:                                | TAXES (01)                                    |             |
|      | Revenue Source Name:                             | PERSONAL USE TAX (0103)                       |             |
| 1    | Prior FY:                                        | \$104,505.70                                  |             |
|      | Current FY:                                      | \$110,164.80                                  |             |
|      | MMARS RE Balance:                                | \$0.00                                        |             |
|      | Preliminary submission                           |                                               |             |
|      | Estimate Statutory AR:                           | \$1,000.00                                    |             |
| 1    | Disallowance:                                    | (\$100.00)                                    |             |
| . P  | Final submission                                 |                                               |             |
|      | Actual Receivable:                               | 500.00                                        |             |
|      | Description:                                     |                                               |             |
|      | this is a test                                   | <u>~</u>                                      |             |
|      |                                                  |                                               |             |
|      |                                                  |                                               |             |
|      |                                                  |                                               |             |
|      |                                                  | SAVE                                          |             |
| Ca   | ncel                                             | -                                             |             |

Please note that this screen will also show the preliminary amount you entered for this unit/fund/revenue category combination.

| Your are logged in as CTRAGD (Departmental User) | <u>Home</u> <u>Status</u> <u>Set Department</u> <u>Contact Us</u> <u>Transmit</u> |
|--------------------------------------------------|-----------------------------------------------------------------------------------|
|                                                  |                                                                                   |
| 'Y <mark>z⊎ı</mark> 0 DOR: Statutory Account     | s Receivable Final Submission                                                     |
| Unit:                                            | REVENUE ACCOUNTING (6400)                                                         |
| Fund:                                            | General Fund (0010)                                                               |
| Revenue Category:                                | TAXES (01)                                                                        |
| Revenue Source Name:                             | PERSONAL USE TAX (0103)                                                           |
| Prior FY:                                        | \$104,505.70                                                                      |
| Current FY:                                      | \$110,164.80                                                                      |
| MMARS RE Balance:                                | \$0.00                                                                            |
| Preliminary submission                           |                                                                                   |
| Estimate Statutory AR: 👘 🥟                       | \$1,000.00                                                                        |
| Disallowance:                                    | (\$100.00)                                                                        |
| Final submission                                 |                                                                                   |
| Actual Receivable:                               | 500.00                                                                            |
| Description:                                     |                                                                                   |
| this is a test                                   | <u>^</u>                                                                          |
|                                                  |                                                                                   |
|                                                  |                                                                                   |
|                                                  |                                                                                   |
|                                                  | SAVE                                                                              |
| Cancel                                           |                                                                                   |

Scrolling to the bottom of the page, you will see the Final submission entry you made.

| SOURCE NAME                              | PRIOR FY           | CURRENT FY       | RE<br>BALANCE | ESTIMATE   | DISALLOWANCE | ACTUAL<br>AR           |
|------------------------------------------|--------------------|------------------|---------------|------------|--------------|------------------------|
| 0101 : CLUB ALCHOLIC<br>BEVERAGE         | \$82,477.72        | \$177,280.0      | , \$0.00      | \$0.00     | \$0.00       | \$0.00                 |
| 0102 + ALCOHOL BEVERAGE                  | > \$0.00           | \$2,056.48       | \$0.00        | \$0.00     | \$0.00       | \$0.00                 |
| 0103 : PERSONAL USE TAX                  | \$104,505.70       | \$110,164.80     | ) \$0.00      | \$1,000.00 | (\$100.00)   | \$500.00               |
| 0104 : NATIONAL BANK                     | \$1,039,611.99     | \$0.00           | \$0.00        | \$0.00     | \$0.00       | \$0.00                 |
| 0108 : CIGARETTE                         | (\$110,208,205.37) | (\$95,676,190.46 | ) \$0.00      | \$0.00     | \$0.00       | \$0.00                 |
| 0112 : GASOLINE                          | (\$46,182,031.44)  | \$0.00           | \$0.00        | \$0.00     | \$0.00       | \$0.00                 |
| 0116 : PREFERRED PROVIDER<br>ASSESSMTS.  | (\$7,600,939.30)   | (\$207,000.00    | ) \$0.00      | \$0.00     | \$0.00       | \$0.00                 |
| 0117 : ESTATE                            | \$3,489,037.99     | \$4,702,979.72   | \$0.00        | \$0.00     | \$0.00       | \$0.00                 |
| 0119 : INSURANCE CO FIRE<br>PREM         | \$19,121,226.39    | \$3,602,333.85   | \$0.00        | \$0.00     | \$0.00       | \$0.00                 |
| 0120 : INSURANCE CO LIFE<br>PREM         | \$7,129,679.84     | \$6,225,789.42   | \$0.00        | \$0.00     | \$0.00       | \$0.00                 |
| 0121 : INSURANCE MARINE                  | (\$133,697.69)     | \$47,873.5       | \$0.00        | \$0.00     | \$0.00       | \$0.00                 |
| 0123 : DOMESTIC LIFE INS<br>INVEST PRIV  | (\$5,102,286.00)   | (\$1,286,581.00  | ) \$0.00      | \$0.00     | \$0.00       | \$0.00                 |
| 0124 : DOMESTIC LIFE INS.<br>PREM EXCISE | \$1,819,254.00     | \$0.00           | \$0.00        | \$0.00     | \$0.00       | \$0.00                 |
| 0129 : COOPERATIVE BANK<br>DEPOSIT       | (\$15,614.00)      | (\$213,698.00    | ) \$0.00      | \$0.00     | \$0.00       | \$0.00                 |
| 0132 : FINANCIAL<br>INSTITUITIONS        | (\$8,352,899.66)   | \$69,672,790.15  | \$ \$0.00     | \$0.00     | \$0.00       | \$0.00                 |
| 0133 : DOMESTIC BANKS                    | \$59,292,695.62    | \$40,976,968.53  | \$0.00        | \$0.00     | \$0.00       | \$0.00                 |
| 0134 : FOREIGN BANKS                     | \$4,268,226.41     | \$6,445,034.4    | \$0.00        | \$0.00     | \$0.00       | \$0.00                 |
| 0136 : SALES/USE SERVICES<br>C621        | \$3,299,059.88     | \$1,928,647.00   | \$0.00        | \$0.00     | \$0.00       | \$0.00                 |
| 0137 : SALES & USE                       | (\$180,181,989.11) | \$44,660,343.76  | \$0.00        | \$0.00     | \$0.00       | \$0.00                 |
| 0138 : SALES MEALS                       | \$38,634,922.71    | \$38,420,343.00  | 0 \$0.00      | \$0.00     | \$0.00       | \$0.00<br>1 <u>2 3</u> |
| Preparer's Signature                     |                    |                  |               |            |              |                        |
| Prepared By:                             |                    | P                | hone:         | E          | xt:          |                        |
|                                          | Please do not fo   | rget to sign t   | he Preparer'  | s Signatur | е.           |                        |
|                                          |                    | Ξ                | lign          |            |              |                        |

At the bottom of the page, please enter your name and phone number and click on Sign

From this page, you can continue to select additional unit/fund/revenue categories if needed.

Once your entries are completed, you can choose Status to view the NAR411WU report that will now be updated with all of the entries you have made.

| Your are logged in a                     | s CTRAGD (Departmenta | il User) <u>Ho</u> | me <u>Status</u> | <u>Set Departn</u> | nent <u>Contact Us</u> | Transmitte   |
|------------------------------------------|-----------------------|--------------------|------------------|--------------------|------------------------|--------------|
|                                          |                       |                    |                  |                    |                        |              |
| Vocto DOP S                              | totutory Acc          | unte Door          | wyoble H         | inal Su            | bmission               |              |
| FIZC DOR. 5                              | tatutory Acco         | Junts Rece         | ivable r         | mai su             | 0111551011             |              |
| Unit Name: 6400: R                       | EVENUE ACCOUNTI       | ١G                 |                  | *                  |                        |              |
| Fund Name: 0010: G                       | eneral Fund           | *                  |                  |                    |                        |              |
| Category Name: 01: TAX                   | ES 🔽                  |                    |                  | (                  | Select                 |              |
| Cancel                                   |                       |                    |                  |                    |                        |              |
|                                          |                       |                    |                  |                    |                        | 123          |
| SOURCE NAME                              | PRIOR FY              | CURRENT FY         | RE<br>BALANCE    | ESTIMATE           | DISALLOWANCE           | ACTUAL<br>AR |
| 0101 : CLUB ALCHOLIC<br>BEVERAGE         | \$82,477.72           | \$177,280.07       | \$0.00           | \$0.00             | \$0.00                 | \$0.00       |
| 0102 : ALCOHOL BEVERAGE                  | \$0.00                | \$2,056.48         | \$0.00           | \$0.00             | \$0.00                 | \$0.00       |
| 0103 : PERSONAL USE TAX                  | \$104,505.70          | \$110,164.80       | \$0.00           | \$1,000.00         | (\$100.00)             | \$0.00       |
| K                                        | \$1,039,611.99        | \$0.00             | \$0.00           | \$0.00             | \$0.00                 | \$0.00       |
| 0108 : CIGARETTE                         | (\$110,208,205.37)    | (\$95,676,190.46)  | \$0.00           | \$0.00             | \$0.00                 | \$0.00       |
| 0112 : GASOLINE                          | (\$46,182,031.44)     | \$0.00             | \$0.00           | \$0.00             | \$0.00                 | \$0.00       |
| 0116 : PREFERRED PROVIDE<br>ASSESSMTS.   | R (\$7,600,939.30)    | (\$207,000.00)     | \$0.00           | \$0.00             | \$0.00                 | \$0.00       |
| 0117 : ESTATE                            | \$3,489,037.99        | \$4,702,979.72     | \$0.00           | \$0.00             | \$0.00                 | \$0.00       |
| 0119 : INSURANCE CO FIRE<br>PREM         | \$19,121,226.39       | \$3,602,333.85     | \$0.00           | \$0.00             | \$0.00                 | \$0.00       |
| 0120 : INSURANCE CO LIFE<br>PREM         | \$7,129,679.84        | \$6,225,789.42     | \$0.00           | \$0.00             | \$0.00                 | \$0.00       |
| 0121 : INSURANCE MARINE                  | (\$133,697.69)        | \$47,873.57        | \$0.00           | \$0.00             | \$0.00                 | \$0.00       |
| 0123 : DOMESTIC LIFE INS<br>INVEST PRIV  | (\$5,102,286.00)      | (\$1,286,581.00)   | \$0.00           | \$0.00             | \$0.00                 | \$0.00       |
| 0124 : DOMESTIC LIFE INS.<br>PREM EXCISE | \$1,819,254.00        | \$0.00             | \$0.00           | \$0.00             | \$0.00                 | \$0.00       |
| 0129 : COOPERATIVE BANK<br>DEPOSIT       | (\$15,614.00)         | (\$213,698.00)     | \$0.00           | \$0.00             | \$0.00                 | \$0.00       |

By selecting Status, this allows you to view the NAR411WU report that will now be updated with all of the entries you have made.

### NAR411WU report

|        | 17,070.37       | 0.00           | 0.00     | 0.00     | 0.00              | 0.00   |
|--------|-----------------|----------------|----------|----------|-------------------|--------|
|        | 17,070.37       | 0.00           | 0.00     | 0.00     | 0.00              | 0.00   |
|        |                 |                |          |          |                   |        |
|        | 17,070.37       | 0.00           | 0.00     | 0.00     | 0.00              | 0.00   |
|        | 0.00            | 0.00           | 0.00     | 0.00     | 0.00              | 0.00   |
|        |                 |                | <b>`</b> |          |                   |        |
| $\sim$ |                 |                |          |          |                   |        |
|        | 82,477.72       | 177,280.07     | 0.00     | 0.00     | 0.00              | 0.00   |
|        | 0.00            | 2,056.48       | 0.00     | 0.00     | 0.00              | 0.00   |
|        | 104,505.70      | 110,164.80     | 0.00     | 1,000.00 | -100.00           | 500.00 |
|        | 1,039,611.99    | 0.00           | 0.00     | 0.00     | 0.00              | 0.00   |
|        | -110,208,205.37 | -95,676,190.46 | 0.00     | 0.00     | 0.00              | 0.00   |
|        | -46,182,031.44  | 0.00           | 0.00     | 0.00     | 0.00              | 0.00   |
|        | -7,600,939.30   | -207,000.00    | 0.00     | 0.00     | 0.00              | 0.00   |
|        | 3,489,037.99    | 4,702,979.72   | 0.00     | 0.00     | 0.00              | 0.00   |
|        | 19,121,226.39   | 3,602,333.85   | 0.00     | 0.00     | 0.00              | 0.00   |
|        | 7,129,679.84    | 6,225,789.42   | 0.00     | 0.00     | 0.00              | 0.00   |
|        | -133,697.69     | 47,873.57      | 0.00     | 0.00     | 0.00              | 0.00   |
|        | -5,102,286.00   | -1,286,581.00  | 0.00     | 0.00     | 0.00              | 0.00   |
|        | 1,819,254.00    | 0.00           | 0.00     | 0.00     | 0.00              | 0.00   |
|        | -15,614.00      | -213,698.00    | 0.00     | 0.00     | 0.00              | 0.00   |
|        | -8,352,899.66   | 69,672,790.15  | 0.00     | 0.00     | 0.00              | 0.00   |
|        | 59,292,695.62   | 40,976,968.57  | 0.00     | 0.00     | 0.00              | 0.00   |
|        | 4,268,226.41    | 6,445,034.47   | 0.00     | 0.00     | 0.00              | 0.00   |
|        | 3,299,059.88    | 1,928,647.00   | 0.00     | 0.00     | 0.00              | 0.00   |
|        | -180,181,989.11 | 44,660,343.76  | 0.00     | 0.00     | 20.00             | 0.00   |
|        | 38,634,922.71   | 38,420,343.00  | 0.00     | 0.00     | <sup>0</sup> 0.00 | 0.00   |
|        | 12,921.52       | 23,700.26      | 0.00     | 0.00     | 0.00              | 0.00   |
|        | 173,526,447.64  | 123,047,767.21 | 0.00     | 0.00     | 0.00              | 0.00   |
|        | 0.00            | 0.00           | 0.00     | 0.00     | 0.00              | 0.00   |
| 1      |                 |                |          |          |                   |        |

### NAR411WU report (continued)

| Print Da               | e: 63/23/2010                                                            | AC              | AND UNIT THROUGH FIS | CAL PERIOD 99 FOR FY | лент      |              |           |
|------------------------|--------------------------------------------------------------------------|-----------------|----------------------|----------------------|-----------|--------------|-----------|
| DEPT:                  | DEPARTMENT OF REVENUE (DOR)                                              |                 |                      |                      |           |              |           |
| REV<br>SRCE            | REVENUE SOURCE NAME                                                      | PROR FY REVENUE | CURRENT FY REVENUE   | BFY O/G RECEIVABLED  | REBALANCE | DIBALLOWANCE | ACTUAL AR |
| FUND                   | 00 10 TOTAL<br>0300 Einendable Trust Fund - Eitemai                      | -17.070.37      | 0.00                 | 0.00                 | 0.00      | 0.00         | 0.00      |
| REVC                   | ATEGORY: 04 DEPARTMENTAL                                                 |                 |                      |                      |           |              |           |
| 2044                   | DONATIONS                                                                | 17,070.37       | 0.00                 | 0.00                 | 0.00      | 0.00         | 0.00      |
| REVC                   | ATEGORY 04 TOTAL                                                         | 17,070.37       | 0.00                 | 0.00                 | 0.00      | 0.00         | 0.00      |
| FŰÑĎ                   | 0300 TOTAL                                                               | 17,070.37       | 0.00                 | 0.00                 | 0.00      | 0.00         | 0.00      |
| UNITE                  | 360 TOTAL                                                                | 0.00            | 0.00                 | 0.00                 | 0.00      | 0.00         | 0.00      |
| DEPT<br>FUND:<br>REV C | JNIT: \$400 REVENUE ACCOUNTING<br>0010 General Fund<br>ATEGORY: 01 TAXES |                 |                      |                      |           |              |           |
| 0101                   | CLUB ALCHOLIC SEVERAGE                                                   | 82,477.72       | 177,280.07           | 0.00                 | 0.00      | 0.00         | 0.00      |
| 9102                   | ALCOHOL BEVERAGE                                                         | 0.00            | 2,056.48             | 0.00                 | 0.00      | 0.00         | 0.00      |
| 0103                   | PERSONAL USE TAX                                                         | 104,505.70      | 110,164.80           | 0.00                 | 1,000.00  | -100.00      | 500.00    |
| 0104                   | NATIONAL BANK                                                            | 1,039,611.99    | 0.00                 | 0.00                 | 0.00      | 0.00         | 0.00      |
| 0108                   | CIGARETTE                                                                | -110,208,205.37 | -95,676,190.46       | 0.00                 | 0.00      | 0.00         | 0.00      |
| 0112                   | GASOLINE                                                                 | -45,182,031.44  | 0.00                 | 0.00                 | 0.00      | 0.00         | 0.00      |
| 0116                   | PREFERRED PROVIDER<br>ASSESSMTS.                                         | -7 /600,939.30  | -207,000.00          | 0.00                 | 0.00      | 0.00         | 0.00      |
| 0117                   | ESTATE                                                                   | 3,489,037.99    | 4,702,979.72         | 0.00                 | 0.00      | 0.00         | 0.00      |
| 0119                   | INSURANCE CO FIRE PREM                                                   | 19,121,225.39   | 3,602,333,85         | 0.00                 | 0.00      | 0.00         | 0.00      |
| 0120                   | INSURANCE COLIFE PREM                                                    | 7,129,679,84    | 6,225,789.42         | 0.00                 | 0.00      | 0.00         | 0.00      |
| 0121                   | INSURANCE MARINE                                                         | -133,697.69     | 47,873.57            | 0.00                 | 0.00      | 0.00         | 0.00      |
| 0123                   | DOMESTIC LIFE INS INVESTIPRIV                                            | -5,102,286.00   | -1,286,581.00        | 0.00                 | 0.00      | 0.00         | 0.00      |
| 0124                   | DOMESTIC LIFE INS. PREM EXCISE                                           | 1,819,254.00    | 0.00                 | 0.00                 | 0.00      | 0.00         | 0.00      |
| 0129                   | COOPERATIVE BANK DEPOSIT                                                 | -15,614.00      | -213,698.00          | 0.00                 | 0.00      | 0.00         | 0.00      |
| 0132                   | FINANCIAL INSTITUTIONS                                                   | -8,352,899.66   | 69,672,790.15        | 0.00                 | 0.00      | 0.00         | 0.00      |
| 0133                   | DOMESTIC BANKS                                                           | 59,292,695.62   | 40,976,968,57        | 0.00                 | 0.00      | 0.00         | 0.00      |
| 0134                   | FOREIGN BANKS                                                            | 4,258,225.41    | 6,445,034.47         | 0.00                 | 0.00      | 0.00         | 0.00      |
| 0135                   | SALES/USE SERVICES C621                                                  | 3,299,059,88    | 1,928,547.00         | 0.00                 | 0.00      | 0.00         | 0.00      |
| 0137                   | SALES & USE                                                              | -180,181,989.11 | 44,660,343.76        | 0.00                 | 0.00      | 0.00         | 0.00      |
| 0138                   | SALES MEALS                                                              | 38,634,922.71   | 38,420,343.00        | 0.00                 | 0.00      | 0.00         | 0.00      |
| 0139                   | SALES MOTOR VEH                                                          | 12,921.52       | 23,700.25            | 0.00                 | 0.00      | 0.00         | 0.00      |
| 0140                   | INCOME                                                                   | 173,525,447.64  | 123,047,767.21       | 0.00                 | 0.00      | 0.00         | 0.00      |
| 0141                   | DEED EXCISE                                                              | 0.00            | 0.00                 | 0.00                 | 0.00      | 0.00         | 0.00      |
|                        | -484                                                                     |                 |                      |                      |           | Ne           |           |

After viewing the report, please return to the transmittal form by clicking on **Transmittal** in the upper right hand corner.

| The Official Website of the Comptroller of the Com         | nonwealth (OSC)                                                                                       |                                     |
|------------------------------------------------------------|----------------------------------------------------------------------------------------------------|-------------------------------------|
| Comptroller of the Con<br>OSC Home Mass.Gov Home State Age | nmonwealth                                                                                            | Mass.                               |
| EXIT Your are logged in as CTRAGD (Dep                     | artmental User) <u>Home</u> <u>Status</u> Set D                                                       | epartment Contact Us Transmittal    |
|                                                            |                                                                                                    |                                     |
| FV                                                         | Accounts Receivable Repo                                                                              | nte                                 |
| 112010 DOR. Statutory                                      |                                                                                                    |                                     |
| Select Report: Department Information 💌                    | Select                                                                                                |                                     |
|                                                            |                                                                                                    |                                     |
| Department Information                                     |                                                                                                    |                                     |
| Liaison                                                    | Approver                                                                                              | Preparer                            |
| Name: This is a test                                       | Name:                                                                                                 | Name:                               |
| Title: This is a test                                      | Phone:                                                                                                | Phone:                              |
| Phone: 617-123-4567-123                                    | Date:                                                                                                 | Date:                               |
| Required Documents                                         |                                                                                                    | Status                              |
| Preliminary Submission                                     |                                                                                                    |                                     |
| Final Submission                                           |                                                                                                    |                                     |
| Submitted By: CTRAGD                                       | Submitted Date: 06/02/2010                                                                            | Status: In Progress                 |
|                                                            |                                                                                                    |                                     |
| If<br>please contact Comptro                               | you have questions accessing the application,<br>Iler's Help Desk at <u>comptroller.info@state.ma</u> | . <u>us</u> or 617-973-2468.        |
| © 2010 Commonwealth of Massachusetts                       | Version=1.2.0.0 Feedback Email                                                                        | Privacy Policy Accessibility Policy |

At the transmittal form, please enter your name, date (pop up date will appear) and phone for both the Prepared by and Approved by.

| FY2            | ~~~         | ) D       | OR         | t: S      | tat       | uto       | ory       | Ac        | counts     | Receiv      | able    |           |                  |              |
|----------------|-------------|-----------|------------|-----------|-----------|-----------|-----------|-----------|------------|-------------|---------|-----------|------------------|--------------|
| то:            | G<br>O<br>O | a         | nttj       | o:        | . [       |           |           | ×         |            |             |         |           | (                | <u></u>      |
|                | B           | ٩         | ລ          | Jur       | ne 20     | 10        | C         | 0         |            |             |         |           | Updated Date: •  | 0 9:39:00 AM |
|                | A           | Su        | Мо         | Tu        | We        | Th        | Fr        | Sa        | 3-2418)    |             |         |           |                  |              |
| FROM:          | N           | <u>30</u> | <u>31</u>  | 1         | 2         | 3         | 4         | 5         |            | 1           |         |           |                  | ÷            |
|                |             | <u>6</u>  | Ζ          | 8         | 2         | <u>10</u> | <u>11</u> | <u>12</u> |            | , Primary s | tatutor | y Account | IS Receivable Li | aison        |
|                | п           | <u>13</u> | <u>14</u>  | <u>15</u> | <u>16</u> | <u>17</u> | <u>18</u> | <u>19</u> |            |             |         |           |                  |              |
|                | Τe          | 20        | 21         | 22        | 23        | <u>24</u> | 25        | 20        | Exter      | sion: 123   |         |           |                  |              |
|                |             | 4         | 20         | 29        | <u>50</u> | Ŧ         | ≦         | 2         |            |             |         |           |                  |              |
|                |             |           | <b>a</b> . |           |           |           |           |           |            |             |         |           |                  |              |
|                |             |           | 🅑 In       | terne     | et        |           |           |           |            |             |         |           | Due Date         | Status       |
| <u>Prelimi</u> | nar         | Ł         |            |           |           |           |           |           |            |             |         |           | 08/              | Completed    |
| <u>Final</u>   |             |           |            |           |           |           |           |           |            |             |         |           | 09/C10           | Completed    |
| Autho          | rize        | ed Si     | gnat       | ture      |           |           |           |           |            |             |         |           |                  |              |
| Prepar         | ed E        | By: th    | nis is     | a tes     | st        |           |           | ]         | Date:      | Ι           |         | Phone:    |                  | Ext:         |
| Approv         | ed I        | Ву:       |            |           |           |           |           |           | Date:      |             |         | Phone:    |                  | Ext:         |
|                |             |           | 4          |           |           |           | Р         | leas      | e do not f | orget to s  | ign the | e form.   |                  |              |
|                |             |           |            |           |           |           |           |           |            |             |         | Report    | Status           |              |
|                |             |           |            |           |           |           |           |           |            |             |         | 💿 In p    | rogress 🔾 Sub    | mit          |
|                |             |           |            |           |           |           |           |           |            |             |         |           |                  |              |

Please click on Submit and Save.

Please note: if you need to make an adjustment after the final form is submitted, contact the CTR Statewide General Accounting as listed on the screen to release the submission.

| то:          | General Acc<br>Office of the<br>One Ashbur<br>Boston, MAI<br>Attention: | cunting Bureau<br>Comptroller<br>ton Place -9th Floor<br>02108<br> | 3-2418  | 3)                   |           | Updated Date: Marc  | 9:39:00 AM |
|--------------|-------------------------------------------------------------------------|--------------------------------------------------------------------|---------|----------------------|-----------|---------------------|------------|
| FROM:        | Name:                                                                   | This is a test                                                     |         | , Primary Statuto    | ry Accoun | ts Receivable Liais | son        |
|              | Title                                                                   | This is a test                                                     |         |                      |           |                     |            |
|              | Telephone:                                                              | 617-123-4567                                                       | E>      | tension: 123         |           |                     |            |
|              |                                                                         |                                                                    |         |                      |           | Due Date            | Status     |
| Prelimi      | nary                                                                    |                                                                    |         |                      |           | uayub/2010          | Completed  |
| <u>Final</u> |                                                                         |                                                                    |         |                      |           | u9708/2010          | Completed  |
| Autho        | rized Signat                                                            | ure                                                                |         |                      |           |                     |            |
| Prepar       | ed By: this is                                                          | a test                                                             | Date:   | uuruz/2010           | Phone:    | 617-123-4567 E      | Ext: 123   |
| Approv       | ed By: this is                                                          | a test                                                             | Date:   | u9/02/2010           | Phone:    | 617-123-4567 E      | Ext: 456   |
|              |                                                                         | Please                                                             | e do no | ot forget to sign th | e form.   |                     |            |
|              |                                                                         |                                                                    |         |                      | Report    | Status              |            |
|              |                                                                         |                                                                    |         |                      | O In p    | progress 💿 Submi    | it 🥂       |
|              |                                                                         |                                                                    |         |                      |           |                     | SAVĘ       |

After saving, you will be taken to My Status and you can click on Exit.

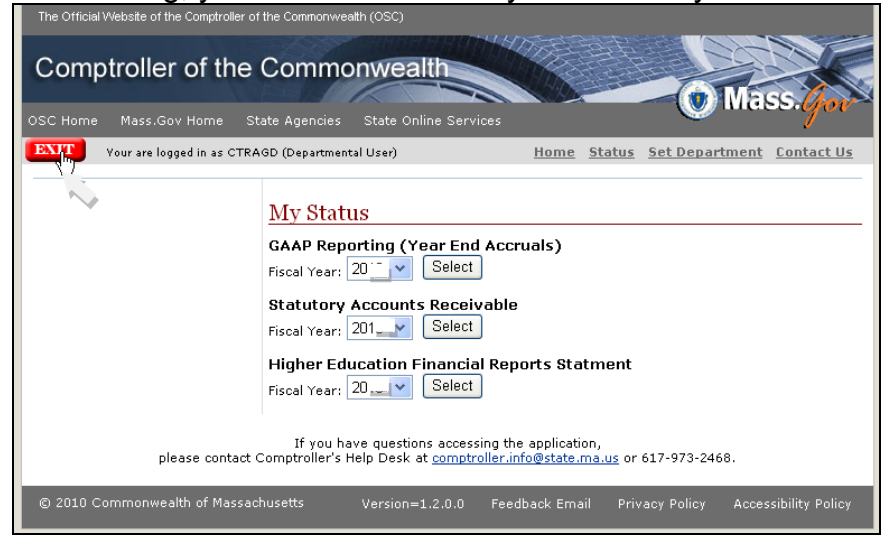

## Please logout, you are done.

| The Official PartnerNet \ | Website of the Comptroller                                                                                                    | of the Commonwealth (CTR)                                                                                                    |         | <u>Skip Naviga</u> | ation Links     |
|---------------------------|----------------------------------------------------------------------------------------------------|----------------------------------------------------------------------------------------------------|---------|--------------------|-----------------|
| Comptroller               | r of the Comr                                                                                                    | nonwealth                                                                                                    |         | Mass.              | jöv             |
|                           |                                                                                                    |                                                                                                    | Logo    | ged In: CTR.       | agd, ctr        |
| My Home Page              |                                                                                                    | <u>Help</u>                                                                                                    | My Home | My Profile         | <u>e Logout</u> |
| Search File               | System Alert<br>This is the test syste<br>Internal                                                                                      | m<br>Forme Policies Job Aids                                                                                                    |         | News               | 4)              |
|                           | Documents:                                                                                                    |                                                                                                    |         |                    |                 |
|                           | Applications                                                                                                    | File Sharing                                                                                                    |         |                    |                 |
|                           | Financial Reporting<br>Systems<br>Internal Control<br>Questionnaire<br>SampleApplication<br>SampleApplication2<br>test<br>Vendor Lookup | Inbound To CTR Office of State Comptroller Dropboxes Outbound from CTR (Common Access) Office of State Comptroller Common Dropboxes Outbound from CTR (Restricted Access) Department Dropboxes |         |                    |                 |
| ©2008 Commonwealth        | n of Massachusetts                                                                                                    | Version=1.0.2.6                                                                                                    | Site    | Policies Co        | ntact Us        |

#### PartnerNet Browser Best Practices Using Edge in Internet Explorer Mode Instructions

- 1. Launch the Microsoft Edge browser
- 2. Select the 3 dots ellipsis menu
- 3. Select "Settings"

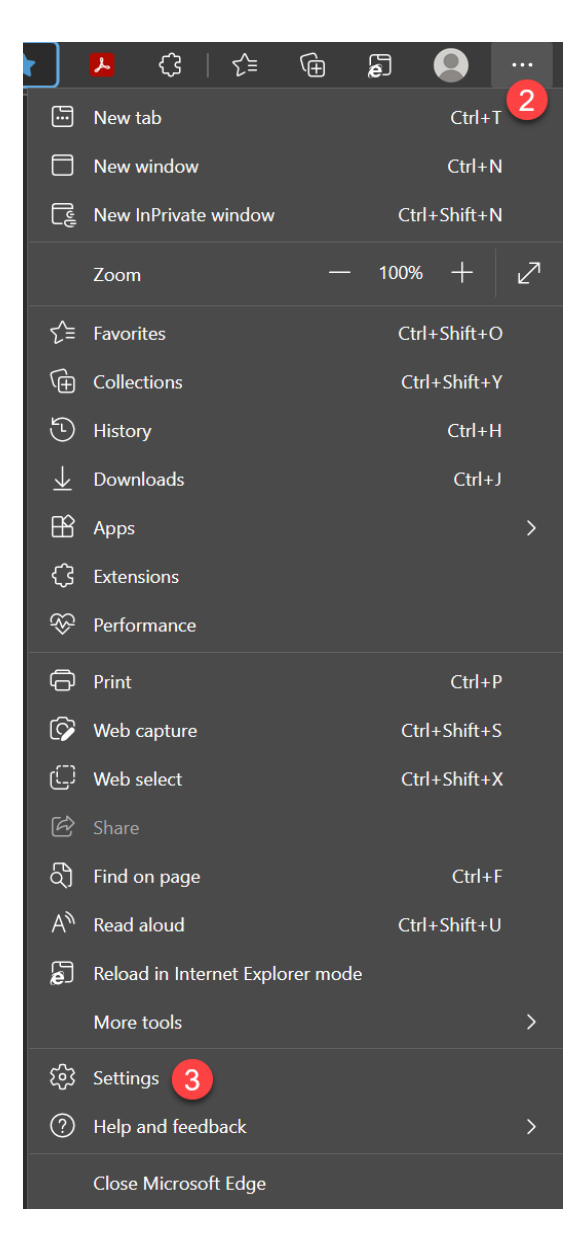

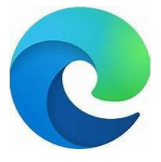

- 4. Select "Default Browser" on the left.
- 5. "Let Internet Explorer Open in Microsoft Edge". Set to "Incompatible sites only (recommended)"
- 6. "Allow sites to be reloaded in Internet Explorer mode". Set to "Allow"
- 7. "Internet Explorer mode pages" Select "Add"

| *              | Mobius View 🗙 🧿 https://in                                                         | tranet.macomptroller.o 🗙 🛛 🧿 CTR Employee Central 🛛 🗙 🖌 🧔 Office                                                                                                    | e of Comp | ptroller                      | ×        | හි Settings      |              | × | + |
|----------------|------------------------------------------------------------------------------------|----------------------------------------------------------------------------------------------------|-----------|-------------------------------|----------|------------------|--------------|---|---|
|                | C 🎧 🍋 Edge   edge://setting                                                        | s/defaultBrowser                                                                                                    |           |                               |          |                  |              |   |   |
| Set            | tings                                                                              | Default browser                                                                                                    |           |                               |          |                  |              |   |   |
| ۹              |                                                                                    | Microsoft Edge is your default browser                                                                                                    |           |                               |          |                  |              |   |   |
| 8)<br>6<br>(7) | Profiles<br>Privacy, search, and services<br>Appearance                            | Internet Explorer compatibility                                                                                                    |           |                               |          |                  |              |   |   |
| E 1            | Start, home, and new tabs<br>Share, copy and paste<br>Cookies and site permissions | Let Internet Explorer open sites in Microsoft Edge ⑦<br>When browsing in Internet Explorer you can choose to automatically open sites i<br>Microsoft Edge                                                                    |           | Incompa                       | tible si | tes only (Recom  | mended) 🗸    | 5 |   |
| 6              | Default browser                                                                    |                                                                                                    |           |                               |          |                  |              | _ |   |
| ± ≫ ₹          | Downloads<br>Family<br>Languages<br>Printers                                       | Allow sites to be reloaded in Internet Explorer mode ⑦<br>When browsing in Microsoft Edge. If a site requires Internet Explorer for compati<br>Explorer mode<br>For this setting change to take effect, restart your browser |           |                               |          | it in Internet   | Allow ~      | 6 |   |
| 0<br>0         | System and performance<br>Reset settings<br>Phone and other devices                | Internet Explorer mode pages<br>These pages will open in Internet Explorer mode for 30 days from the date you a<br>in Internet Explorer mode.<br>Page                                                                        |           | age. You have 2<br>Date added |          |                  | Add y open   | 7 |   |
| ¥              | Accessibility                                                                      | https://ctrpartnernet.ctr.state.ma.us/PartnerNet/Public/Login.asp                                                                                                    | рх б      | 5/14/2022                     |          | 7/14/2022        | ŵ            |   |   |
| છ              | About Microsoft Edge                                                               | https://mmars.state.ma.us/fin/Advantage                                                                                                    | 6         | 5/3/2022                      |          | 7/3/2022         | -<br>10<br>~ |   |   |
|                |                                                                                    |                                                                                                    | Add       | a page                        |          |                  |              |   |   |
|                |                                                                                    |                                                                                                    | https     | s://ctrpartnerr               | 9        | state.ma.us/Part | nerNet/Publi | 8 |   |

- Copy and paste the PartnerNet URL into the "Add a Page" window <u>https://ctrpartnernet.ctr.state.ma.us/PartnerN</u> <u>et/Public/Login.aspx</u>
- 9. Select "Add"
- 10. Select "Restart"
- 11. Relaunch the Edge browser and go to PartnerNet.
- Once you are in Partnernet, you need to enable the Internet Explorer compatibility view. 1 Click on the Internet Explorer Icon 2 click to turn on the "Open this page in Compatibility view. See below

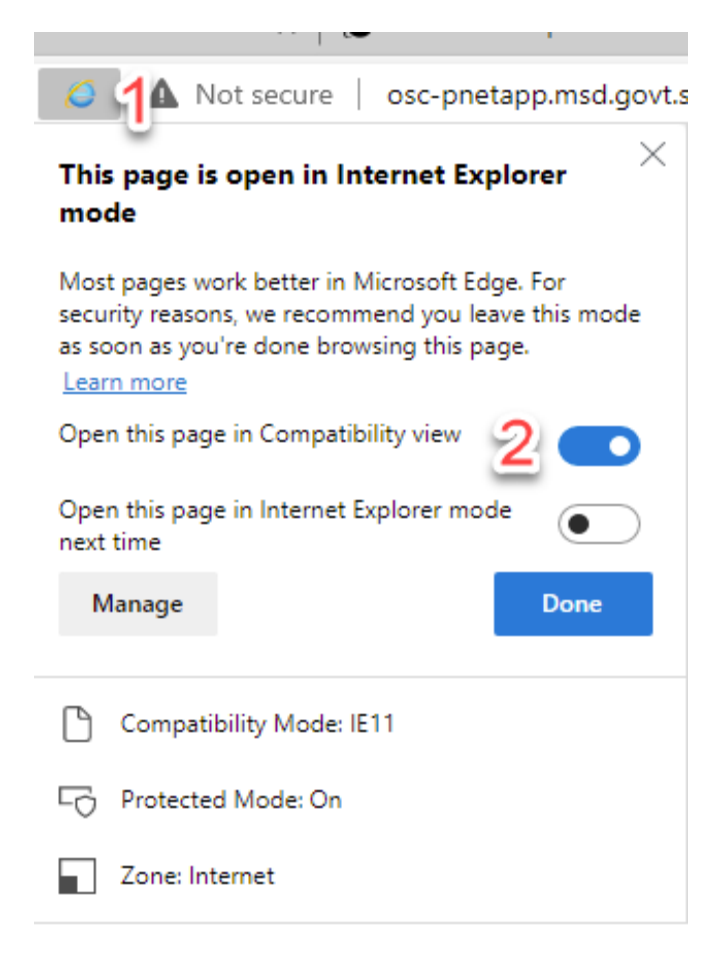

## Instructions to allow pop-ups

Sometimes you will see a message that a popup has been blocked and you can select "always Allow popups from this site"

Looks like this.

| ite/Common/Partne                                                                                                    | erLanding.aspx?al=1                                                                 |                                                                                                    |                                                                                                    |                                                                                                    |                           |                                         |                   | <b>6</b>   | A    |
|----------------------------------------------------------------------------------------------------|-------------------------------------------------------------------------------------|----------------------------------------------------------------------------------------------------|----------------------------------------------------------------------------------------------------|----------------------------------------------------------------------------------------------------|---------------------------|-----------------------------------------|-------------------|------------|------|
| Azure Portal 🗿                                                                                                    | Mail - Frisoli, Dan (                                                               | 🗊 SharePoint 🗊 TSS - (                                                                                                    | Comm. Infor 🙏 CT                                                                                                    | R-PBI - APP-POC 🚽                                                                                                    | C Pop                     | p-ups blocked:                          |                   | ×          | ager |
| Edge                                                                                                    |                                                                                     |                                                                                                    |                                                                                                    |                                                                                                    | •                         | http://osc-pnet                         | appH8qviET/K      | NCiKBVAXI7 |      |
|                                                                                                    |                                                                                     |                                                                                                    |                                                                                                    |                                                                                                    |                           | ) Always allow pop<br>https://ctroartne | -ups and redirect | ts from    | -    |
| he Official PartnerNet v                                                                                                    | vebsite of the Comptrolle                                                           | of the Commonwealth (CTR)                                                                                                    |                                                                                                    |                                                                                                    |                           | ) Continue blockin                      | n                 |            |      |
| Comptroller                                                                                                    | of the Comn                                                                         | nonwealth                                                                                                    | States and states of                                                                                                    |                                                                                                    |                           |                                         | 9                 |            |      |
|                                                                                                    |                                                                                     |                                                                                                    | A COMPANY OF A COMPANY OF A COM | the size and the second second s |                           |                                         |                   |            |      |
|                                                                                                    |                                                                                     | ********                                                                                                    |                                                                                                    | Mac                                                                                                    | ė '                       | Manage                                  |                   | Done       |      |
|                                                                                                    |                                                                                     | 1441 4****                                                                                                    |                                                                                                    | 📕 🕜 Mas                                                                                                    | <b>s</b> , '              | Manage                                  | l                 | Done       |      |
|                                                                                                    |                                                                                     |                                                                                                    |                                                                                                    | Logged In                                                                                                    | S.                        | Manage<br>, CTR                         |                   | Done       |      |
| min Home Page                                                                                                    |                                                                                     |                                                                                                    | <u>н</u> е                                                                                                    | Logged In<br>Logged In                                                                                                    | CTRAUT,                   | Manage<br>, CTR<br>ogout                |                   | Done       |      |
| min Home Page<br>Search User                                                                                                    | Applications                                                                        | File Sharing                                                                                                    | He                                                                                                    | Logged In<br>Logged In<br>Elg My Home My Pr<br>News                                                                                                    | CTRAUT,                   | Manage<br>, CTR<br>ogout                |                   | Done       |      |
| min Home Page<br>Search User<br>User Reports                                                                                      | Applications<br>Financial Reporting<br>Systems                                      | File Sharing<br>Inbound To CTR                                                                                                    | H                                                                                                    | Logged In<br>Logged In<br>My Home My Pi<br>News                                                                                                    | S. CTRAUT,<br>ofile Lo    | Manage<br>, CTR<br><mark>ogout</mark>   |                   | Done       |      |
| min Home Page<br>Search User<br>User Reports<br>Search File                                                                       | Applications<br>Financial Reporting<br>Systems<br>Internal Control                  | File Sharing<br>Inbound To CTR<br>@ Office of State Comptrol                                                                                                    | Iler Dropboxes                                                                                                    | Logged In<br>Logged In<br>the My Home My Pi<br>News                                                                                                    | S, CTRAUT,                | Manage<br>, CTR<br>ogout                |                   | Done       |      |
| min Home Page<br>Search User<br>User Reports<br>Search File                                                                       | Applications<br>Financial Reporting<br>Systems<br>Internal Control<br>Questionnaire | File Sharing<br>Inbound To CTR<br>Office of State Comptrol<br>Outbound from CTR (C                                                                                                  | Iler Dropboxes<br>Common Access)                                                                                                    | Logged In<br>Logged In<br>the My Home My Pr<br>News                                                                                                    | S.<br>CTRAUT,<br>ofile Lo | Manage<br>;, CTR<br>ogout               |                   | Done       |      |
| min Home Page<br>Search User<br>User Reports<br>Search File<br>Department<br>Anglication                                          | Applications<br>Financial Reporting<br>Systems<br>Internal Control<br>Questionnaire | File Sharing<br>Inbound To CTR<br>Infoce of State Comptrol<br>Outbound from CTR (C<br>Outbound from CTR (C<br>Outbound from CTR (C)                                                 | Iler Dropboxes<br>Common Access)                                                                                                    | Logged In<br>Logged In<br>Logged In<br>Rews                                                                                                    | S,<br>CTRAUT,<br>ofile Lo | Manage<br>;, CTR<br>ogout               |                   | Done       |      |
| min Home Page<br>Search User<br>User Reports<br>Search File<br>Department<br>Application<br>Dron Box                              | Applications<br>Financial Reporting<br>Systems<br>Internal Control<br>Questionnaire | File Sharing<br>Inbound To CTR<br>@ Office of State Comptrol<br>Outbound from CTR (C<br>@ Office of State Comptrol<br>Outbound from CTR (R                                          | Iler Dropboxes<br>Common Access)<br>Iler Common Dropboxe<br>Restricted Access)                                                                                                    | Logged In<br>Logged In<br>tag My Home My Pr<br>News                                                                                                    | S. CTRAUT,                | Manage<br>;, CTR<br>09001               |                   | Done       | •    |
| min Home Page<br>Search User<br>User Reports<br>Search File<br>Department<br>Application<br>Drop Box<br>Role                      | Applications<br>Financial Reporting<br>Systems<br>Internal Control<br>Questionnaire | File Sharing<br>Inbound To CTR<br>© Office of State Comptrol<br>Outbound from CTR (C<br>© Office of State Comptrol<br>Outbound from CTR (R<br>© Department Dropboxes                | Iler Dropboxes<br>Common Access)<br>Iler Common Dropboxe<br>Restricted Access)                                                                                                    | S                                                                                                    | S, CTRAUT,                | Manage<br>;, CTR<br>09001               |                   | Done       |      |
| min Home Page<br>Search User<br>User Reports<br>Search File<br>Department<br>Application<br>Drop Box<br>Role<br>System Parameters | Applications<br>Financial Reporting<br>Systems<br>Internal Control<br>Questionnaire | File Sharing<br>Inbound To CTR<br>George Office of State Comptrol<br>Outbound from CTR (C<br>George Office of State Comptrol<br>Outbound from CTR (R<br>George Department Dropboxes | Iler Dropboxes<br>Common Access)<br>Iler Common Dropboxe<br>Restricted Access)                                                                                                    | S                                                                                                    | CTRAUT,                   | Manage<br>;, CTR<br><u>09001</u>        |                   | Done       |      |